# CyberLink **DVD Suite** ユーザーガイド

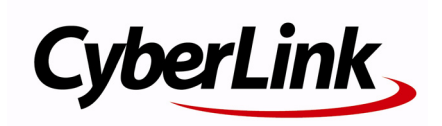

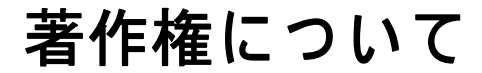

All rights reserved. CyberLink Corporation の文書による許可なく本書の一部あ るいは全部を作り変えたり、検索システムに保存したり、あるいは電子的、 機械的、フォトコピー、記録的方法を含め、いかなる方法においても転送す ることを禁止します。

法律の認める範囲において CyberLink DVD Suite は情報、サービス、または CyberLink DVD Suite に関連して提供される製品についていかなる保証も行 わないこと、商品性、特定目的への適合性、プライバシー保護の見込み、非 侵害性についていかなる暗示的保証も行わないことを含め、明示または暗示 の有無に関わらずいかなる保証も行わず現状のままで提供されます。

このソフトウェアをご使用になると、お客様は CYBERLINK がこのソフト ウェアまたはこのパッケージに含まれる素材を使用した結果生じる直接的、 間接的、結果的損失について一切責任を負わないことに同意したものとみな されます。

ここに記載する条件は、台湾の法律により管理および解釈されるものとします。

CyberLink DVD Suite は本書に記載されるその他の会社名および製品名と同 じく登録商標であり、識別を目的としてのみ記載されており、その所有権は 各社が所有しています。

Manufactured under license from Dolby Laboratories. Dolby, Pro Logic, MLP Lossless, The "AAC" logo, and the double-D symbol are trademarks of Dolby Laboratories. Confidential unpublished works. Copyright 1992-2004 Dolby Laboratories. All rights reserved.

Manufactured under license under U.S. Patent #'s: 5,451,942; 5,956,674; 5,974,380; 5,978,762; 6,226,616; 6,487,535; 7,003,467; 7,212,872 & other U.S. and worldwide patents issued & pending. DTS, DTS Digital Surround, ES, and Neo:6 are registered trademarks and the DTS logos, Symbol and DTS 96/24 are trademarks of DTS, Inc. © 1996-2007 DTS, Inc. All Rights Reserved.

Manufactured under license under U.S. Patent #'s: 5,451,942; 5,956,674; 5,974,380; 5,978,762; 6,226,616; 6,487,535 & other U.S. and worldwide patents issued & pending. DTS is a registered trademark and the DTS logos, Symbol, DTS-HD and DTS-HD Master Audio are trademarks of DTS, Inc. © 1996-2007 DTS, Inc. All Rights Reserved.

本社

| 所在地     | CyberLink Corporation<br>15F, #100, Minchiuan Road, Shindian City<br>Taipei 231, Taiwan |
|---------|-----------------------------------------------------------------------------------------|
| Web サイト | www.cyberlink.com                                                                       |
| 電話      | 886-2-8667-1298                                                                         |
| Fax     | 886-2-8667-1300                                                                         |

Copyright © 2008 CyberLink Corporation. All rights reserved.

# 目次

| 紹介                  | 1  |
|---------------------|----|
| CyberLink DVD Suite |    |
| PowerStarter        | 3  |
| メニューアイコン            | 4  |
| クイックアクセスボタン         | 7  |
| バージョン表              | 9  |
| システム要件              | 11 |

| 音楽             |    |
|----------------|----|
| 音楽ディスクの作成      |    |
| 音楽ディスクの書き込み    | 14 |
| オーディオ CD の取り込み | 16 |

| データ              |    |
|------------------|----|
| データディスクの作成       |    |
| ディスクのフォーマット      |    |
| ディスクのフォーマット      |    |
| InstantBurn の使い方 | 21 |

| ムービープレイヤー | • | 23 |
|-----------|---|----|
|-----------|---|----|

| メディアの再生              | 24 |
|----------------------|----|
| 対応するメディアタイプと形式       | 24 |
| PowerDVD でビデオディスクを再生 | 25 |
| Movie Remix の再生      | 25 |

| 再生コントロール    | 26 |
|-------------|----|
| メインコントロール   | 26 |
| 追加機能        | 29 |
| ムービー情報ページ   | 29 |
| MoovieLive  | 29 |
| ムービーコレクション  | 30 |
| Movie Remix | 30 |
| 設定          | 31 |

| ビデオ&フォト                   | 35 |
|---------------------------|----|
| ビデオディスクの作成                | 36 |
| ディスク形式の選択                 | 36 |
| メディアのキャプチャ / インポート (読み込み) | 36 |
| ディスクのメニューページのカスタマイズ       | 38 |
| 最終出力                      | 39 |
| ビデオの編集                    | 40 |
| 追加コンテンツの追加                | 41 |
| 編集オプション                   | 42 |
| Magic ツール                 | 43 |
| エフェクトの追加                  | 44 |
| ムービーの出力                   | 44 |
| 写真の編集                     | 45 |
| 写真とビデオの管理                 | 46 |
| メディアライブラリ                 | 47 |
| メディアウィンドウ                 | 47 |
| トレイ                       | 48 |
| お気に入り                     | 48 |
| 写真の補正                     | 49 |
| 写真を使ってメディアを作成             | 50 |
| 写真の共有                     | 51 |
| ビデオの補正                    | 52 |

| ビデオを共有する      | 53 |
|---------------|----|
| DVD フォルダの書き込み | 54 |

| 65 |
|----|
| 66 |
| 67 |
| 68 |
| 69 |
| 70 |
| 70 |
| 70 |
| 70 |
|    |

| テクニカルサポート             | 71 |
|-----------------------|----|
| テクニカルサポートにお問い合わせになる前に | 72 |

| Web サポート | 1 |  | 13 | 2 |
|----------|---|--|----|---|
|----------|---|--|----|---|

| 75 |
|----|
|    |

CyberLink DVD Suite

#### 第1章:

# 紹介

CyberLink DVD Suite は、デジタルエンターテイメントをコンピュータで楽し むマルチメディアです。CyberLink DVD Suite には、多数の CyberLink 製品が 入っており、メディアの再生から作成までさまざまな用途で使えます。

CyberLink DVD Suite の機能は、以下の通りです。

- ・ 世界 No.1 の DVD プレイヤーでムービーを鑑賞。
- ムービーコレクションで、ディスクコレクション、お気に入り ムービー、Movie Remix をチェック。
- MoovieLive web サイトで、ムービーのレビューを読んだり、他の 人と Movie Remix を共有。
- ・ 音楽やデータをさまざまな形式のディスクに書き込み。
- ・ さまざまな機能が付いた編集ツールでビデオを編集。
- Flickr、Freesound、DirectorZone から、コンテンツをダウンロード。
- モーションメニュー付きの Blu-ray ディスク\*、AVCHD\*、DVD ディスクをオーサリング。
- ・ 写真やビデオを管理、編集、共有。
- 写真(BGMに合わせたスライドショーを含む)でメディアを作成。
- データのバックアップとリストア。
- ・ ディスクラベルの作成と印刷。
- 便利なディスクツールを使用(ディスクの消去や作成、ディスク イメージの書き込み)。
- データをドラッグ&ドロップで簡単にディスクに書き込み。

注: \* CyberLink Suite Ultra および Pro バージョンでのみご利用いただけます。

## CyberLink DVD Suite

CyberLink PowerStarter のインターフェイスを使うと、全ての CyberLink DVD Suite のプログラムにアクセスできます。また、 CyberLink の多様なホームエンターテイメントソフトウェアに簡単に アクセスし、さまざまな作業を行ったり、メディアファイルを管理 したり、ムービーを作成してディスクに整理したり、ディスクに書 き込んだりできます。

### PowerStarter

CyberLink PowerStarter の表示は、以下の通りです。

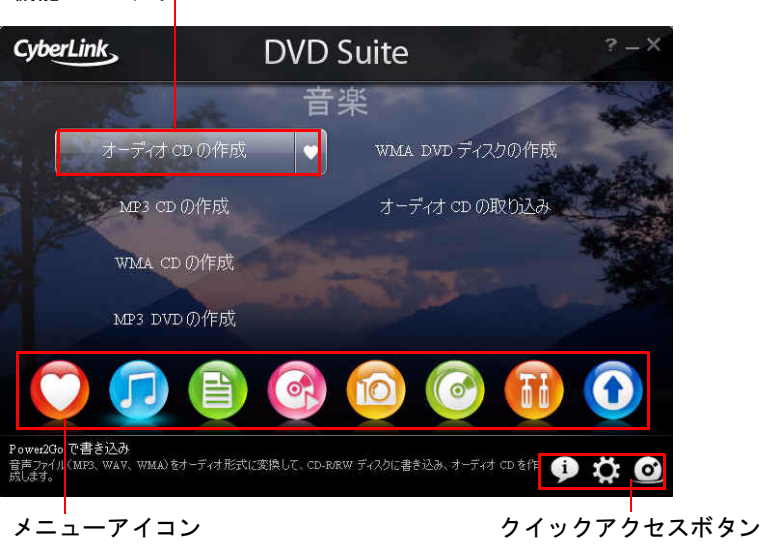

機能 / プログラ<mark>ム</mark>

注: お使いのバージョンで表示されるユーザーインターフェイスが異な る場合、2をクリックし、ヘルプファイルを確認してください。VGA の最小必要条件を満たさないコンピュータには、背景画像は表示さ れません。

CyberLink PowerStarter のインターフェイスから、CyberLink のプログ ラムを起動したり、アップグレード / アップデートが簡単にできま す。

### メニューアイコン

メディアの種類や作業内容に合ったメニューアイコンをクリックします。

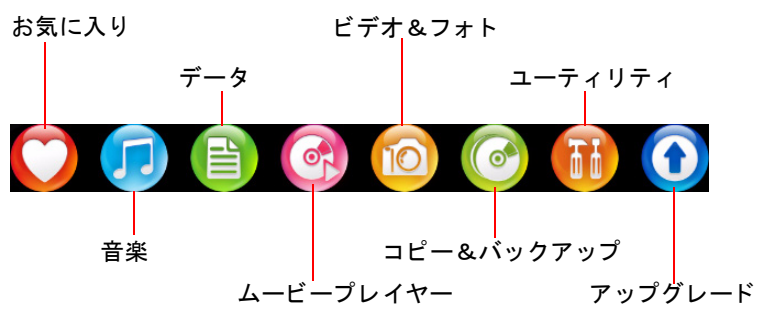

ここでは、CyberLink PowerStarter のさまざまな機能を紹介します。

#### お気に入り

[お気に入り]メニューを使用すると、よく使う機能やプログラムを 登録して、よりアクセスしやすくできます。デフォルトでは、この ウィンドウにはアイコンがありません。

[お気に入り]メニューに機能やプログラムを登録するには、適切な メニューアイコンをクリックして対象の機能やプログラムを表示し ます。マウスを移動させて、 ◆をクリックします。

[お気に入り]メニューの機能やプログラムを削除するには、マウス を移動させて、 <br />
<br />
<br />
<br />
<br />
<br />
<br />
<br />
<br />
<br />
<br />
<br />
<br />
<br />
<br />
<br />
<br />
<br />
<br />
<br />
<br />
<br />
<br />
<br />
<br />
<br />
<br />
<br />
<br />
<br />
<br />
<br />
<br />
<br />
<br />
<br />
<br />
<br />
<br />
<br />
<br />
<br />
<br />
<br />
<br />
<br />
<br />
<br />
<br />
<br />
<br />
<br />
<br />
<br />
<br />
<br />
<br />
<br />
<br />
<br />
<br />
<br />
<br />
<br />
<br />
<br />
<br />
<br />
<br />
<br />
<br />
<br />
<br />
<br />
<br />
<br />
<br />
<br />
<br />
<br />
<br />
<br />
<br />
<br />
<br />
<br />
<br />
<br />
<br />
<br />
<br />
<br />
<br />
<br />
<br />
<br />
<br />
<br />
<br />
<br />
<br />
<br />
<br />
<br />
<br />
<br />
<br />
<br />
<br />
<br />
<br />
<br />
<br />
<br />
<br />
<br />
<br />
<br />
<br />
<br />
<br />
<br />
<br />
<br />
<br />
<br />
<br />
<br />
<br />
<br />
<br />
<br />
<br />
<br />
<br />
<br />
<br />
<br />
<br />
<br />
<br />
<br />
<br />
<br />
<br />
<br />
<br />
<br />
<br />
<br />
<br />
<br />
<br />
<br />
<br />
<br />
<br />
<br />
<br />
<br />
<br />
<br />
<br />
<br />
<br />
<br />
<br />
<br />
<br />
<br />
<br />
<br />
<br />
<br />
<br />
<br />
<br />
<br />
<br />
<br />
<br />
<br />
<br />
<br />
<br />
<br />
<br />
<br />
<br />
<br />
<br />
<br />
<br />
<br />
<br />
<br />
<br />
<br />
<br />
<br />
<br />
<br />
<br />
<br />
<br />
<br />
<br />
<br />
<br />
<br />
<br />
<br />
<br />
<br />
<br />
<br />
<br />
<br />
<br />
<br />
<br />
<br />
<br />
<br />
<br />
<br />
<br />
<br />
<br />
<br />
<br />
<br />
<br />
<br />
<br />
<br />
<br />
<br />
<br />
<br />
<br />
<br />
<br />
<br />
<br />
<br />
<br />
<br />
<br />
<br />
<br />
<br />
<br />
<br />
<br />
<br />
<br />
<br />
<br />
<br />
<br />
<br />
<br />
<br />
<br />
<br />
<br />
<br />
<br />
<br />
<br />
<br />
<br />
<br />
<br />
<br />
<br />
<br />
<br />
<br />
<br />
<br />
<br />
<br />
<br />
<br />
<b

音楽

- [音楽]メニューには、音声ファイルをディスクに書き込んだり、さまざまな形式に変換したりする機能があります。また、音楽 CD を ハードディスクに取り込むこともできます。
- データ
- [データ]メニューは、データファイルのディスク書き込み機能があります。CyberLink InstantBurn でディスクをフォーマットして、リライタブルディスクにドラッグ&ドロップして書き込むこともできます。

#### ムービープレイヤー

[ムービープレイヤー]メニューのナビゲーションコントロールを 使って、インタラクティブな視聴をお楽しみいただけます。

#### ビデオ&フォト

- さまざまなソースからビデオ&フォトをキャプチャ&イン ポート。
- ビデオ&フォトを管理。
- ・ ビデオ&フォトを編集、修正、微調整。
- BGM に合わせた動くスライドショーを作成。
- プロ並のモーションメニューを含むディスクをオーサリング。

#### コピー&バックアップ

[コピー&バックアップ]メニューには、ディスクやDVDムービーのコピー機能があります。大切なデータをすべてバックアップし、必要に応じてリストアすることもできます。

#### ユーティリティ

- [ユーティリティ]メニューには、ディスク管理機能(ディスクイ メージの作成と書き込み、ディスクコンテンツの削除、ディスクラ ベルの作成と印刷など)があります。
  - 注: アイテムが増えすぎて CyberLink PowerStarter のスペースがいっぱい になってしまったら、 【】 】ボタンを使用して左右にスクロールしま す。

### アップグレード

[アップグレード]ウィンドウから、コンピュータにインストールされている CyberLink 製品の製品バージョン情報が確認できます。一覧には、バージョン番号、アップグレードやパッチの有無を示すアイコンが表示されます。

#### 最新バージョンを表示する

CyberLink PowerStarter は最新バージョンを 14 日ごとに自動的に確認 します。 SyberLink PowerStarter はコンピュータをチェックし、利用可能な CyerLink CyberLink 製品の最新のバージョン番号を全て表示します。

#### アップデートをチェックする

アップデートがある場合、 Magen ボタンが有効化されます。 アップデー トをダウンロードするには、 Magen をクリックして、 CyberLink の Web サイトにアクセスします。

[無料アップデート]の ○ をクリックして、最新アップデートのダ ウンロードページを開きます。ソフトウェア [アップグレード]の ○ をクリックして、製品のアップグレードページを開くこともでき ます。

### クイックアクセスボタン

プログラムの右下に、[**バージョン情報**]、[設定]、[CyberLink 製品 ]の3つのクイックアクセスボタンがあります。

バージョン情報 CyberLink 製品

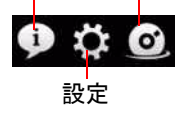

#### [バージョン情報]ウィンドウ

🚺 をクリックして、PowerStarter のバージョン情報を表示します。

#### [設定]ウィンドウ

CyberLink PowerStarterの動作を設定するには、 ボタンをクリックし、対象の設定を選択します。

- ・プログラムを閉じると PowerStarter に戻る:インターフェイ スからアクセスしたプログラムを閉じると、CyberLink PowerStarter のメインウィンドウに戻ります。
- ・最新バージョンを自動的にチェックする: CyberLink
   PowerStarter はソフトウェアの最新バージョンを 14 日ごとに
   自動的に確認します。
- CyberLink の製品情報を取得する:アップグレードページのバ ナーや広告の表示 / 非表示を切り替えます。
- ・システムのデフォルト言語を使う: CyberLink PowerStarterの 表示言語をコンピュータのオペレーティングシステムと同じ 言語にします。
- 他の言語を選択:オペレーティングシステムと異なる言語を 使いたい場合に、このオプションを選択します。CyberLink PowerStarter で使用する言語をドロップダウンリストから選 択します。

#### インターフェイスの背景

CyberLink PowerStarter は、ナビゲートに従って、ユーザーインター フェイスの画像を動的に表示します。このオプションで、表示する 画像を指定します。

- ・ **デフォルト画像を使う**: CyberLink PowerStarter ユーザーイン ターフェイスの背景のデフォルト画像を使います。
- マイ画像を使う:このオプションを選択して、[参照]をク リックし、CyberLink PowerStarter ユーザーインターフェイス の背景で表示する画像を含むフォルダを指定します。

### [CyberLink 製品] ウィンドウ

CyberLink 製品すべてを見るには、
の
をクリックします。プログラム
名のいずれかを選択し、対応するソフトウェアを開きます。

注: CyberLink PowerStarter に含まれるプログラムは、コンピュータにイ ンストールした製品、購入したバージョンによって異なります。詳 しくは、9ページの「バージョン表」を参照してください。

## バージョン表

Cyberlink DVD Suite 7.0 のバージョンの違いは、以下の通りです。

| Product       | CDS 7.0 Ultra                                                  | CDS 7.0 Pro*                             | CDS 7.0<br>Deluxe                        |
|---------------|----------------------------------------------------------------|------------------------------------------|------------------------------------------|
| PowerDVD      | 8.0 BD 5.1-<br>Channel<br>Dolby Digital<br>+ 2- Channel<br>DTS | 8.0 DVD 5.1-<br>Channel<br>Dolby Digital | 8.0 DVD 5.1-<br>Channel<br>Dolby Digital |
| PowerDirector | 7.0 HE*                                                        | 7.0 HE*                                  | 7.0 DE*                                  |
| PowerProducer | 5.0 Ultra<br>(Dolby 5.1 あ<br>り)                                | 5.0 Ultra<br>(Dolby 5.1 あ<br>り)          | 5.0 DVD<br>(Dolby 5.1 あ<br>り)            |
| MediaShow     | 4.0 DE*                                                        | 4.0 DE*                                  | 4.0 DE*                                  |
| Power2Go      | 6.0 Deluxe                                                     | 6.0 Deluxe                               | 6.0 Deluxe                               |
| PowerBackup   | 2.5 Standard                                                   | 2.5 Standard                             | 2.5 Standard                             |
| Instant Burn  | 5.0 Standard                                                   | 5.0 Standard                             | 5.0 Standard                             |
| PowerDVD Copy | 1.0 Standard                                                   | 1.0 Standard                             | 1.0 Standard                             |
| LabelPrint    | 2.5 Standard                                                   | 2.5 Standard                             | 2.5 Standard                             |
| PhotoNow      | 1.0 Standard                                                   | 1.0 Standard                             | 1.0 Standard                             |
| PowerStarter  | 7.0                                                            | 7.0                                      | 7.0                                      |
| BD Advisor    | 2.0                                                            | 2.0                                      | -                                        |

- 注: \*CDS 7.0 Pro は、日本国内では販売しておりません。
- 注: \*HE / DE は、特定バンドル向けの製品名であり、単独製品とは仕様が 異なります。
- 注: ご利用の CyberLink DVD Suite のバージョンによっては、一部の機能 やプログラムが使用できない場合があります。特定の製品で提供さ れている機能に関する情報は、製品の Readme またはヘルプファイル を参照してください。

## システム要件

このプログラムを実行するための最小システム要件は以下の通りで す。使用するシステムがこの要件を満たしていても、一部の作業を 行うためにはシステムの拡張が必要になる場合があります。

#### 最小システム要件 OS Microsoft Windows Vista / XP 1024 x 768、16 ビットカラー以上 画面解像度 512 MB (1 GB 以上推奨) メモリ HD ビデオ編集には 2GB DDR2 以上を推奨 DVD 画質(MPEG-2): Pentium 42.2 GHz または CPU AMD Athlon XP 2200+ 高画質 MPEG-4 および ストリーミング(WMV、 OuickTime、RealVideo): Pentium 4 2.4 GHz また は AMD Athlon XP 2400+ AVCHD および MPEG-2 HD (Blu-ray ディスク書込 み): Pentium Core 2 Duo E6400 または Athlon 64 X25000+Intel® 945GM 以上 VGA 64MB-VRAM 以上 一部のアニメーション効果が使用できない、ま たは低いグラフィックシステムが使用される場 合があります。 最小 5 GB (SmartSound Quicktrack Library には HDD 容量 400MB が必要) DVD の出力には 10GB 必要(20 GB 推奨) Blu-ray ディスク /AVCHD の出力には 60 GB 必要 (100GB 推奨)

| 最小システム要件             |                                                                                                    |  |  |  |
|----------------------|----------------------------------------------------------------------------------------------------|--|--|--|
| DV                   | OHCI IEEE 1394 対応デバイス                                                                                                    |  |  |  |
| ビデオキャ<br>プチャ<br>デバイス | WDM 規格準拠の PCI または USB1.0/2.0 キャプ<br>チャデバイス(WDM ドライバ対応 PC カメラや<br>TV チューナなど)<br>OHCI 対応 IEEE1394 接続 DV カメラ(対応モデル<br>は CyberLink ホームページを参照)<br>USB2.0 接続の DVD カメラ(対応モデルは<br>CyberLink ホームページを参照)<br>Sony MicroMV/AVCHD/HDV カメラ(対応モデル<br>は CyberLink ホームページを参照) |  |  |  |
| 書き込み                 | CD または DVD 書込みドライブ(CD-R/RW、<br>DVD+R/RW、DVD 乏 /RW など)は VCD/DVD/<br>SVCD/AVCHD の書込みが可能。<br>Blu-ray ディスク書き込みドライブは、Blu-ray<br>ディスクへの書き込みが可能。                                                                                                    |  |  |  |

注: VGA の最小必要条件を満たさないコンピュータでは、CyberLink PowerStarter に背景画像は表示されません。

#### 第2章:

# 音楽

[音楽]機能を使うと、CyberLink Power2Go で音楽ファイルを CD や DVD に 書き込むことができます。また、音楽 CD からハードディスクに音楽を取り 込むこともできます。

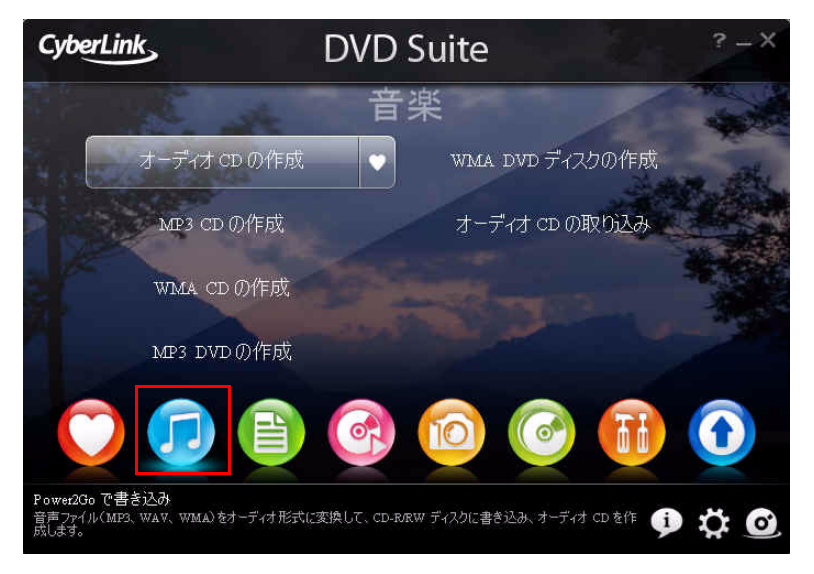

注: コンピュータに音楽ファイルを書き込んだり、取り込んだりしたり するためにコーデックが必要です。Windows Media Player 11 がインス トールされていることを確認してください。

## 音楽ディスクの作成

CyberLink Power2Goを使用すると、音楽ディスクが簡単に作成できます。通常のCDプレイヤーで再生できる音楽CDや、MP3やWMAファイルを含むCDやDVDも作成できます。 出力ディスクが異なっても、すべて同じ作成手順で作成できます。

注: このプログラムと機能に関する詳細は、製品のヘルプファイルを参 照してください。

## 音楽ディスクの書き込み

音楽ディスクを書き込むには、次の操作を行います。

CyberLink PowerStarter のウィンドウで、音楽ディスクのタイプを選択します。音楽ディスクウィンドウが表示されます。

| Cyber                                                                                                    | rLink Powe<br>ໄທນ ເສຍ                           | er2Go-[MY_AUI                                        | 010_092707                                   | _1.p2g]                                                                              | _                                                                                    |                          | _                                                                                                    |                         | ×        |
|----------------------------------------------------------------------------------------------------|-------------------------------------------------|------------------------------------------------------|----------------------------------------------|--------------------------------------------------------------------------------------|--------------------------------------------------------------------------------------|--------------------------|----------------------------------------------------------------------------------------------------|-------------------------|----------|
| 1                                                                                                    | ・<br>一<br>規タスク                                  |                                                      | ੱ ਦੇ ਤੱਕ                                     | スクの消去 🚯                                                                              | アップグレード                                                                              | 9                        |                                                                                                    | Powe                    | r2Go     |
| <u>ディスクトゥ</u><br><u>月 音楽</u><br><u>日 全</u><br><u>日 合</u><br><u>日 合</u><br><u>日 合</u><br><u>日 合</u><br><u>日</u><br><u>日</u><br><u>日</u><br><u>日</u><br><u>日</u><br><u>日</u><br><u>日</u><br><u>日</u> | ク メディア<br>マーティスト<br>わいびム<br>ジャンル<br>FF<br>戦近3島加 |                                                      | 名前                                           | 所要                                                                                   | <b>84時間</b> アルバ                                                                      | L.                       | <u></u> <u></u> <u></u> <u></u> <u></u> <u></u> <u></u> <u></u> <u></u> <u></u> <u></u> <u></u> <u></u> <u></u> <u></u> <u></u> <u></u> <u></u> <u></u> | 9x214                   |          |
|                                                                                                    | 1                                               | ±.∓                                                  |                                              |                                                                                      |                                                                                      |                          |                                                                                                    | H:¥SONY DVD RW DRU-820A | A 2.0c 🔻 |
| 1<br>2<br>3                                                                                                    | タイトル<br>MUSIC01<br>MUSIC02<br>MUSIC03           | アーティスト<br>無難(アーティスト)<br>無難(アーティスト)                   | 所要時間<br>02:10.98<br>00:37.98<br>05:03 32     | 771/48<br>D:Wedia_Clips¥Auc<br>D:Wedia_Clips¥Auc<br>D:Wedia_Clips¥Auc                | dio Clips¥MUSIC01.<br>dio Clips¥MUSIC02.<br>dio Clips¥MUSIC03                        | MP3<br>MP3               |                                                                                                    |                         |          |
| 4<br>5<br>6<br>7                                                                                                    | MUSIC05<br>MUSIC05<br>MUSIC06<br>MUSIC07        | 無題(アーティスト)<br>無題(アーティスト)<br>無題(アーティスト)<br>無題(アーティスト) | 01:44.65<br>04:12.64<br>03:51.84<br>01:39.64 | D:¥Media_Clips¥Auc<br>D:¥Media_Clips¥Auc<br>D:¥Media_Clips¥Auc<br>D:¥Media_Clips¥Auc | dio Clips¥MUSIC04.<br>dio Clips¥MUSIC05.<br>dio Clips¥MUSIC06.<br>dio Clips¥MUSIC07. | MP3<br>MP3<br>MP3<br>MP3 |                                                                                                    |                         |          |
| 8                                                                                                    | MUSIC08                                         | 無関(パーティスト)                                           | 00:31.64                                     | D:#Media_Clips¥Auc                                                                   | dio Clips#MUSIC08.                                                                   | MP3                      |                                                                                                    |                         |          |
| 0分<br>トラック: 8                                                                                                    | 10分<br>ディ                                       | 20分<br>スグ容量: 74:00.00                                | 3                                            | 0分 40分<br>残0時間:53:53.25                                                              | · 50%                                                                                | 60分<br>再生時間: 20:06.70    | 70%                                                                                                    |                         | 込み       |

 2. 検索ペインを使ってディスクに書き込みたいファイルを選択 します。[メディア]タブから、CyberLink Media Library サービ スから、アルバム、アーティスト、ジャンル、最近追加また は開いた音楽ファイルを検索することができます。

- 3. 書き込みたい音楽ファイルを選択し、書き込み先ディスクに ドラッグするか、 ボタンをクリックします。
- 5. 必要に応じて、[音楽](オーディオ CD、MP3 音質、WMA 音 質)タブや[共通]、[書き込みドライブ]タブの設定を変更し てください。
- 準備ができたら、[書き込み]をクリックします。ディスクの 書き込みを開始します。
- 7. 書き込みが完了したら、ダイアログボックスからオプション を選択して以下を行います。
  - [ログの表示]をクリックして、書き込みログを表示します。ログはデフォルトのテキストエディタで開き、見たり、保存したりします。
  - ディスクのラベルを印刷するには[ラベル印刷]をクリックします。CyberLink LabelPrint が起動します。詳細は、69ページの「ディスクラベルの印刷」を参照してください。
  - [OK] をクリックしてダイアログを閉じて、終了します。

## オーディオ CD の取り込み

音声の取り込み機能を使用すると、音声ファイルを含む CD から オーディオトラックを MP3、WAV、WMA 形式でハードディスクに取 り込めます。

音声ファイルをハードディスクに取り込む方法は、以下の通りです。

 CyberLink PowerStarter のウィンドウで [オーディオ CD の取り 込み]をクリックします。

| ーディオ CD (0)<br>読み取り先:                                                     | 取的法法<br>Fi¥ASUS DVD-E616 | P 1.04        |          | · 更新     |  |
|---------------------------------------------------------------------------|--------------------------|---------------|----------|----------|--|
| アルバム名:                                                                    | Collection               |               |          |          |  |
| アーティスト名:                                                                  | Larry Carlton            |               |          |          |  |
| トラ タイト                                                                    | ~JL                      | アーティスト        | 所要時間     |          |  |
| ✓ 1 Small                                                                 | Town Girl                | Larry Carlton | 05:44.00 |          |  |
| ✓ 2 Smile:                                                                | s and Smiles to Go       | Larry Carlton | 05:49.00 |          |  |
| 3 Minut                                                                   | te by Minute             | Larry Carlton | 05:00.00 |          |  |
| 4 For H                                                                   | leaven's Sake            | Larry Carlton | 05:12.00 | -        |  |
| 5 Nite 0                                                                  | Crawler                  | Larry Carlton | 05:26.00 |          |  |
| 6 Blues                                                                   | for TJ                   | Larry Carlton | 05:23.00 |          |  |
| 7 10:00                                                                   | P.M.                     | Larry Carlton | 05:08.00 |          |  |
| 🖌 8 Sleep                                                                 | wak                      | Larry Carlton | 04:38.00 |          |  |
| 🖌 9 🛛 Tequi                                                               | ila                      | Larry Carlton | 04:14.00 | -        |  |
| 14代わた<br>C:そDocuments and Settings¥rebecca_huang¥My Documents¥My Music 参照 |                          |               |          |          |  |
| 設定<br>フォーマット: WMA                                                         |                          |               |          |          |  |
|                                                                           |                          |               |          |          |  |
|                                                                           |                          |               | l        | 実行 キャンセル |  |

- 2. ディスクを挿入して、ドライブを選択します。
  - ディスクを交換したり、違うドライブに変更する場合は、[
     更新]をクリックして最新情報を確認します。
- 3. ハードディスクに取り込むオーディオトラックを選択します。
- 4. オーディオトラックを取り込むフォルダを指定します。
- 5. [実行]をクリックすると、ファイルの取り込みが開始しま す。CyberLink Power2Go は指定したフォルダにファイルを取 り込みます。

## <sup>第3章:</sup> データ

CyberLink DVD Suite には、CyberLink Power2Go によるデータディスク作成を はじめとした、いろいろな書き込み機能があります。CyberLink InstantBurn で Blu-ray ディスク、DVD、CD に書き込んだり、フォーマットすることがで きます。

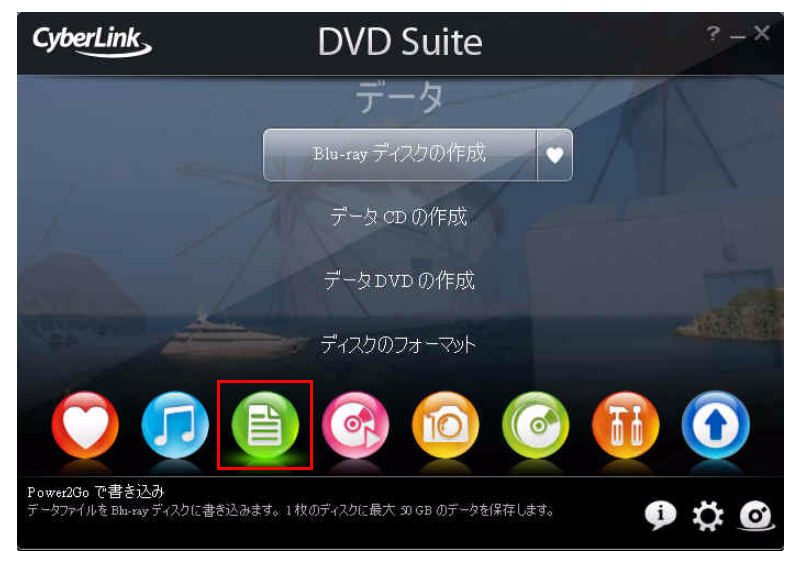

## データディスクの作成

データディスクの書き込みは、次の操作を行います。

 CyberLink PowerStarter のウィンドウで、データディスクのタ イプを選択します。データディスクウィンドウが開きます。

| CyberLink Power2Go - [MY_DA<br>プロジェクト(P) 編集(E) 書き込み(B)                                    | TA_090207_1.p2g]<br>へルプ(H)                                                    |                                                               |                                                                                                    |                                                                                                    | ==×             |
|-------------------------------------------------------------------------------------------|-------------------------------------------------------------------------------|---------------------------------------------------------------|----------------------------------------------------------------------------------------------------|----------------------------------------------------------------------------------------------------|-----------------|
| 新規タスク 🎁 設定                                                                                | 🧭 ディスクの消去                                                                     | 🕥 Po7Öl-F 🤇                                                   |                                                                                                    |                                                                                                    | Power2Go        |
| ディスクトップ 最近のデータ<br>単 🔐 Burning 🔹<br>単 🔐 CVS<br>単 🔐 CVS<br>単 🔐 LabelPrint 🗐<br>一 LabelPrint | 名前<br>MUSIC01.MP3<br>MUSIC02.MP3<br>MUSIC03.MP3<br>MUSIC04.MP3<br>MUSIC05.MP3 | サイズ<br>2,047 KB<br>594 KB<br>4,739 KB<br>1,635 KB<br>3,947 KB | タイプ<br>MP3 Format Sound<br>MP3 Format Sound<br>MP3 Format Sound<br>MP3 Format Sound<br>MP3 Format Sound | 更新日     07/01/1999 05:40 PM     07/01/1999 05:45 PM     07/01/1999 05:47 PM     07/01/1999 05:49 PM     07/01/1999 05:50 PM |                 |
| Audo Clps                                                                                 | MUSECO6.MP3     MUSECO7.MP3     MUSECO8.MP3     MUSECO8.MP3                   | 3,623 KB<br>1,557 KB<br>494 KB                                | MP3 Format Sound<br>MP3 Format Sound<br>MP3 Format Sound                                                | 07/01/1999 05:51 PM<br>07/01/1999 05:52 PM<br>07/01/1999 05:53 PM                                                           |                 |
|                                                                                           |                                                                               |                                                               | 🐠 - G                                                                                                   | H:¥SONY DVD RW I                                                                                                    | ORU-820A 2.0c 💌 |
| ディスクの内容<br>③ MT_DATA_060707                                                               | 名前<br>データファイルをここにドラン<br>違んでワアイルの活動のボタ<br>を開始します。                              | サイズ タイプ<br>78 ドロップする。またはファイルを<br>シをわりっクしてディスクへの)部加            | 更新日                                                                                                    |                                                                                                    |                 |
|                                                                                           |                                                                               |                                                               |                                                                                                    |                                                                                                    |                 |

- 2. 検索ペインを使ってディスクに書き込みたいファイルを選択 します。[最近のデータ]タブから、CyberLink Media Library サービスを使って、最近追加または開いたデータファイルを 検索します。
- 書き込むファイルやフォルダを選択し、書き込み先ディスク にドラッグするか、 ボタンをクリックします。
- 書き込むコンテンツをすべて追加したら、 きまえの をク リックします。
- 5. 必要に応じて、[データ]、[共通]、[書き込みドライブ]タブの設定を変更します。
- 6. 準備ができたら、[書き込み]をクリックします。

- 7. 書き込みが完了したら、ダイアログボックスからオプション を選択して以下を行います。
  - 「ログの表示]をクリックして、書き込みログを表示します。ログはデフォルトのテキストエディタで開き、見たり、保存したりします。
  - ・ディスクのラベルを印刷するには[ラベル印刷]をクリックします。CyberLink LabelPrint が起動します。詳細は、
     69ページの「ディスクラベルの印刷」を参照してください。
  - •[OK] をクリックしてダイアログを閉じた後、終了します。

## ディスクのフォーマット

CyberLink InstantBurn を使用すると、データをフォルダ単位やファイ ル単位でディスクにドラッグ&ドロップするだけで、簡単に DVD や CD に書き込むことができます。ディスクがいっぱいになるまで書き 込むことができます。不要なファイルやフォルダをゴミ箱に入れて 削除することもできます。

注: CyberLink DVD Suite をインストールしても、デフォルトでは CyberLink InstantBurn は、Windows Vista を搭載するコンピュータには インストールされません。

データを DVD や CD にドラッグ&ドロップする前に、ディスクを フォーマットする必要があります。CyberLink InstantBurn はパケット 書き込みのソフトウェアで、UDF(Universal Disc Format)形式で フォーマットします。

注: InstantBurn でフォーマットしたディスクは、CyberLink Power2Go な どのほかの書き込みソフトウェアで使用することはできません。

## ディスクのフォーマット

CyberLink InstantBurn でディスクをフォーマットするには、次の操作 を行います。

- フォーマットしていないブランクディスクをドライブにセットします。
- CyberLink PowerStarter ウィンドウで[ディスクのフォーマット]を選択します。InstantBurn ウィンドウが表示されます。
- フォーマットするディスクをセットしたドライブを選択し、[ 次へ]をクリックします。
- [プロパティ]をクリックして、ディスクのプロパティを確認します。内容が正しければ、[次へ]をクリックします。

- 5. ボリュームラベルを入力して、[**完了**]をクリックします。ボ リュームラベルはディスクのフォーマット後に変更できます。
- 6. 確認のプロンプトが表示されたら、[**OK**] をクリックして フォーマットを開始します。

### InstantBurn の使い方

始める前に、[InstantBurn] アイコンが画面右下のシステムトレイに 表示されていることを確認します。

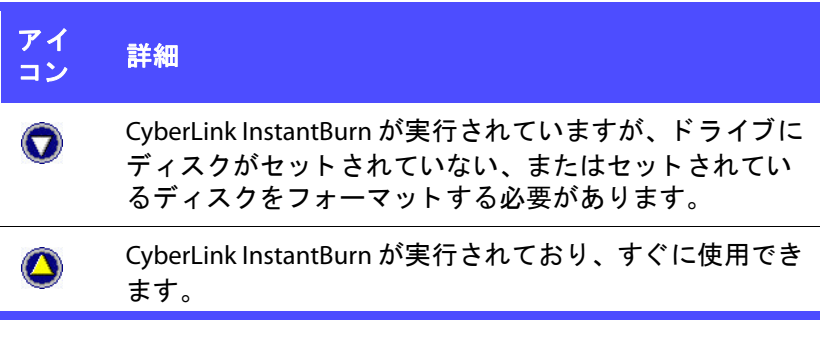

注: このプログラムと機能に関する詳細については、製品のヘルプファ イルを参照してください。

#### ディスクへの書き込み

- [マイコンピュータ]を開いて、コピー先のディスクドライブ アイコンを表示します。
- コピーするファイルやフォルダを表示する別のウィンドウを 開きます。ステップ1で開いたウィンドウにかぶっていない ことを確認します。
- ウィンドウのファイルやフォルダをクリックし、ディスクド ライブアイコンにドラッグします。ファイル / フォルダが ディスクにコピーされます。

### 対応するディスク

Instant Burn 5.0 は、リライタブル(書き換え可能)、およびライトワンス(1回限りの書き込み)メディアに対応します。CD-RW、DVD-RW、DVD+RW、DVD-RAM、BD-RE、BD-Rディスクに対応します。

#### 第4章:

# ムービープレイヤー

CyberLink DVD Suite から、通常の DVD プレイヤーと同様に使える CyberLink PowerDVD にアクセスできます。

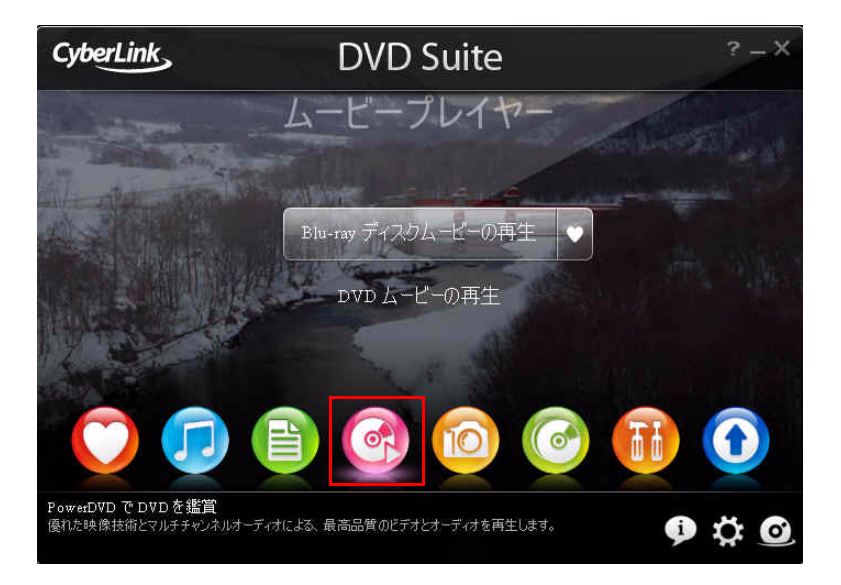

CyberLink PowerDVD を使うと、Movie Remix ルームでお気に入りムービーの マイバージョンを作成したり、ムービーコレクションで、ムービー、お気 に入り、Movie Remix をチェックすることもできます。

注: このプログラムと機能に関する詳細は、製品のヘルプファイルを参 照してください。

## メディアの再生

CyberLink PowerDVD は、多様なメディアに対応します。ハイビジョ ンコンテンツや DVD から、ビデオファイルやオーディオ CD まで、 あらゆるデジタルメディアの再生ができます。

## 対応するメディアタイプと形式

CyberLink PowerDVD が対応する光ディスクとファイルの形式は、次の通りです。

| 光ディスクタイプ       | ファイル形式                                     |
|----------------|--------------------------------------------|
| Blu-ray ディスク * | BDAV、BDMV                                  |
| DVD            | DVD-Video、AVCHD*、AVCREC*、DVD-<br>VR、DVD+VR |
| CD             | VCD、SVCD、Audio                             |

注: \* CyberLink DVD Suite Ultra (Blu-ray ディスクバージョン) でのみご利 用いただけます。

CyberLink PowerDVD が対応するファイルの形式は、以下の通りです。 音声形式: .MP3、.M3U、.MP2、.M4A、.WAV、.WMA、.AOB、.AC3、 .CDA、.MID、.RMI ビデオ形式: .MPG、.MPEG、.AVI、.DAT、.WMV、.ASF、.VOB、.DVR-MS、.MOD、.TOD、.M2TS、.MP4、.DV、.EVO、.DIV、.DivX、.MPV、

.M1V、.TRP、.M2V、.AVC、.MOV、.RMX、.TIVO、.VRO.

### PowerDVD でビデオディスクを再生

再生中に、[停止]か[終了]をクリックし、その後に他のファイル やディスクを再生しても、前のディスクを入れ直すと、中断した再 生位置から再生を開始します。

オートレジューム機能は、前回ディスクを停止した位置を記録しま す。[**レジューム**]をクリックして、前回中断したシーンから視聴を 継続することができます。

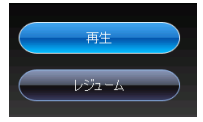

### Movie Remix の再生

Movie Remix は、ムービーのパロディーまたは別バージョンです。 Movie Remix は、CyberLink PowerDVDの Movie Remix ルームで作成、 または、MoovieLive の Web サイトからダウンロードできます。

注: Movie Remix を再生するには、ディスクドライブに原版のムービー ディスクが挿入されている必要があります。

CyberLink PowerDVD でムービーを見終えたら、MoovieLive からこの ムービーの Movie Remix を探してみます。その Movie Remix をダウン ロードして、追加ムービーをお楽しみください。

## 再生コントロール

CyberLink PowerDVD の再生コントロールを使うと、ディスクや他の メディアを操作し、プログラムの主な機能に簡単にアクセスするこ とができます。

### メインコントロール

CyberLink PowerDVD のメインの再生コントロールを使うと、使用頻度の高い機能に簡単にアクセスできます。

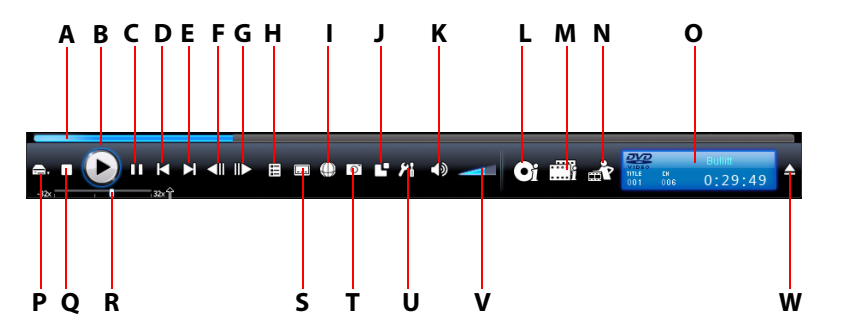

|   | ボタン / アイコン        | ホット<br>キー  | 詳細                                          |
|---|-------------------|------------|---------------------------------------------|
| A | ダイナミック<br>スクロールバー |            | 経過時間を表示します。ス<br>ライダを動かし、他のロ<br>ケーションに移動します。 |
| В | 再生                | 入力         | メディアの再生をします。                                |
| C | 一時停止              | スペース<br>バー | 再生を一時停止します。                                 |
| D | 前のチャプタ            | Р          | 前のチャプタに戻ります。                                |

|   | ボタン / アイコン            | ホット<br>キー | 詳細                                                                       |
|---|-----------------------|-----------|--------------------------------------------------------------------------|
| Е | 次のチャプタ                | Ν         | 次のチャプタに進みます。                                                             |
| F | コマ戻し                  | E         | 前のフレームに戻ります。                                                             |
| G | コマ送り                  | Т         | 次のフレームに進みます。                                                             |
| Н | メニュー                  | L         | ディスクメニューにアクセ<br>スします。                                                    |
| Ι | 音声切り換え                | н         | オーディオストリームを切<br>り換えます。(例 : 他の言<br>語)オーディオストリーム<br>の数は、ディスクによって<br>異なります。 |
| J | その他の機能                |           | A/V オプション、ナンバー<br>パッド、その他ボタンなど<br>の追加機能にアクセスしま<br>す。                     |
| Κ | ミュート                  | Q         | 音量をミュートします。                                                              |
| L | ムービー情報ペー<br>ジを表示      | F2        | 再生中ムービーの詳細情報<br>とレビューにアクセスしま<br>す。                                       |
| М | ムービーコレク<br>ションを表示     | F3        | ムービーコレクションにア<br>クセスします。                                                  |
| N | Movie Remix 設定を<br>表示 | F4        | Movie Remix ルームにアク<br>セスします。                                             |
| 0 | 情報ディスプレイ              |           | 再生中メディアの再生情報<br>(再生時間を含む)を表示<br>します。                                     |

|   | ボタン / アイコン           | ホット<br>キー | 詳細                                                                         |
|---|----------------------|-----------|----------------------------------------------------------------------------|
| Ρ | ドライブ / プレイ<br>モードの選択 | Ctrl+O    | 再生するメディアソースの<br>選択をします。                                                    |
| Q | 停止                   | S         | 再生を停止します。                                                                  |
| R | スピードコント<br>ロール       | B/F       | 速度を速めて早送り / 巻き<br>戻しします。                                                   |
| S | 字幕切り換え               | U         | 再生中に字幕を切り替えま<br>す。                                                         |
| Т | スナップショット             | С         | 画像ファイルとして、ビデ<br>オコンテンツをキャプチャ<br>します。(Blu-ray ディスク<br>の再生画像はキャプチャで<br>きません) |
| U | PowerDVD の設定         | Ctrl+C    | すべての設定はここででき<br>ます。                                                        |
| V | 音量調整                 | +,-       | 音量を下げたり、上げたり<br>します。                                                       |
| W | イジェクト                | Ctrl+E    | ディスクをディスクドライ<br>ブから取り出します。                                                 |
## 追加機能

CyberLink PowerDVD の追加機能を使えば、ムービーがさらに楽しめ ます。Movie Remix ルームでお気に入りムービーのマイバージョンを 作成したり、ムービーコレクションのディスクを管理したり、ムー ビー情報ページでムービーの詳細情報を表示したりできます。

### ムービー情報ページ

[ムービー情報]ページには、再生中のディスクの詳細情報が表示されます。MoovieLive Web サイトからムービー情報をダウンロードします。また、すでに再生したディスクに関しては、コンピュータから保存データを検索します。

ムービー情報ページを表示するには、メインコントロールパネルの • 引を選択します。

[ムービー情報]には、製作情報、関連の Movie Remix、視聴履歴、 ディスク技術情報等が表示されます。

#### MoovieLive

MoovieLive は、ムービーの視聴および共有が楽しめるウェブサービ スです。Moovie Live でできることは、以下の通りです。

- ・ ムービーの格付け、レビュー、視聴情報の表示。
- ・ ムービーの詳細情報を表示。
- ・ ムービー情報に、レビュー、格付け、更新内容を追加。
- ・ ムービーの Movie Remixi を視聴、ダウンロード。
- ・ ムービーのディスク情報を表示。

## ムービーコレクション

ムービーコレクションでは、お気に入りのムービー、所有するムー ビー、作成&ダウンロードした Movie Remix の一覧を表示します。 ムービーコレクションを表示するには、メインコントロールパネル の ご を選択します。 右上隅にある検索機能を使って、コレクション中のムービーや Movie Remix を検索します。

### **Movie Remix**

Movie Remix ルームでお気に入りムービーのマイバージョンやパロ ディーを作成します。作成した Movie Remix を、Moovie Live Web サ イトにアップロードし、ムービーファンと共有します。Movie Remix ルームを表示するには、メインコントロールパネルの ます。

## 設定

[設定]ウィンドウでは、CyberLink PowerDVDを好みに合わせて設定 します。[設定]ウィンドウは、再生コントロールの[設定] ンをクリックするか、キーボードのCtrl+Cを押すと表示されます。

#### プレイヤーの設定

[全般]タブで行える設定は、以下の通りです。

- ・ デフォルトの CD/DVD-ROM ドライブを設定する。
- Windows 起動時に、自動的に PowerDVD を起動するように設定する。
- 特定の機能をカーソルでポイントした際に、ツールチップ (ポップアップ)を表示するように設定する。
- DVD+VR 規格を優先する。
- ・ ソフトウェアのアップデートを自動的に確認する。
- 再生時に、デフォルトでモニタの画面を最大に使用する場合、
   [フルスクリーンで再生する]を有効化する。
- [再生画面を、常に手前に表示する]を選択して、CyberLink PowerDVDビデオを最前面のアプリケーションとする。
- [このムービーを格付け]ダイアログを表示するか決める。
- プレイヤーの詳細な設定を行うには、[詳細設定]をクリック する。
- 注: 詳細設定に関する詳細は、製品のヘルプファイルを参照してください。

#### 操作パネルの設定

この設定では、CyberLink PowerDVD UI スキン、スタートアップ画像、表示言語の選択ができます。

#### MoovieLive の設定

[MoovieLive] タブは、MoovieLive の Web サービスを使い、CyberLink PowerDVD のインタラクションを設定します。

#### Movie Remix の設定

[Movie Remix の設定] タブでは、Movie Remix を作成、インポートする時の環境設定を設定できます。

#### ビデオの設定

ビデオ再生オプションの設定を行うには、以下の機能を使います。

- [ハードウェアアクセラレーション]を有効にして、IDCTおよび動き補償(モーションコンペンセーション)をアクティブにします。このオプションを有効にすると、一部の機能は使用できなくなります。
- ドロップダウンメニューから[カラープロファイル]を選択し、再生中にビデオコンテンツのカラースキーム全体を変更します。
- [TrueTheater Lighting (CyberLink Eagle Vision 2)]を選択して、 輝度/コントラスト/彩度の比率を動的に調整します。これに より、非常に暗いシーンから明るいシーンまで幅広い映像が 入ったムービーを再生する際にも、色の設定を変更する必要 はなくなります。[自動]オプションを選択して、好みの TrueTheater Lighting レベルを適用します。[手動]を選択し、 レベルスライダを使って、TrueTheater Lighting をお好みのレ ベルに調整します。
- TrueTheater Lighting 使用時は[ディスプレイモード]を選択し、ビデオの再生時に表示する方法を選択します。
- ムービーをフルスクリーンで見るとき Read-It-Clearly 機能を有効にするには、[フルスクリーンモードの時、自動で Read-It-Clearly を適用する]を選択します。

さらに詳細な映像設定を行うには、[詳細設定]をクリックします。詳細設定に関する詳細は、製品のヘルプファイルを参照してください。

#### 音声の設定

以下の機能を使って、音声再生オプションの設定を行います。

- ・ ドロップダウンメニューから[スピーカ設定]を選択します。
- ドロップダウンメニューから[サラウンド選択]を選択します。
- さらに詳細な音声設定を行うには、[アドバンス設定]をクリックします。
- 注: 詳細設定に関する詳細は、製品のヘルプファイルを参照してください。

#### 情報の設定

DVD に関するさまざまな情報を設定することができます。

#### Blu-ray ディスクの設定

[Blu-ray ディスク] タブ\*では Blu-ray ディスクを再生するための設定 (ローカルストレージフォルダの設定やリージョンコードの選択な ど)を行います。

注: \* CyberLink DVD Suite Ultra (Blu-ray ディスクバージョン) でのみご利 用いただけます。 CyberLink DVD Suite

#### 第5章:

# ビデオ&フォト

CyberLink DVD Suite の [ ビデオ&フォト ] 機能では、CyberLink PowerProducer を使って、ビデオコンテンツのキャプチャやビデオディスクの作成など、多 様な作業が行えます。

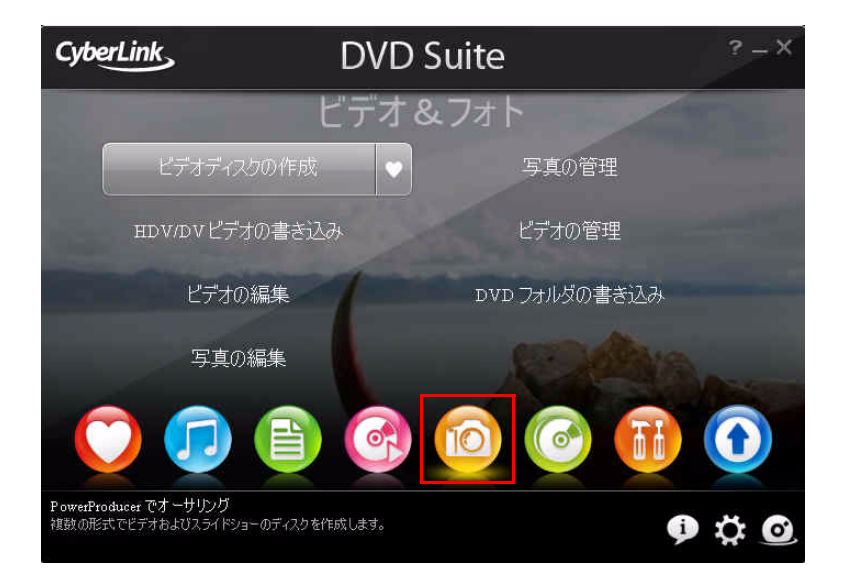

また、CyberLink PowerDirector で、動画の編集をしたり、CyberLink PhotoNow! で、写真の編集をしたり、CyberLink MediaShow で、写真やビデオの管理、 編集、共有ができます。写真(スライドショーを含む)を使って、メディ アの作成もできます。

## ビデオディスクの作成

CyberLink PowerProducer で、デジタルビデオの作品をディスクに書 き込むことができます。操作が簡単で、プロ並みのディスクを作成 することができます。

注: 以下の説明の詳細は、製品のヘルプファイルを参照してください。

## ディスク形式の選択

まず、作成するディスクの形式を選択します。ディスクの形式は、 使用するディスクドライブの種類、ビデオの長さや画質、再生プレ イヤーの種類を考慮して決定します。

CyberLink PowerStarter ウィンドウで選択できる形式は、以下の通り です。

- ・ ビデオ CD: 低画質のビデオまたはスライドショーを作成。
- DVD:長時間、高画質のビデオを作成。
- ブルーレイディスク\*: Blu-ray ディスクプレイヤーで再生する高画質のハイビジョンビデオを作成。
- AVCHD\*: MPEG-4 AVC(H.264)ビデオコーデックの高画質ハ イビジョンビデオを作成。
- 注: \* CyberLink DVD Suite Ultra および Pro バージョンでのみご利用いただけます。

## メディアのキャプチャ / インポート(読 み込み)

ビデオ作品を作るには、まずビデオコンテンツを取得する必要があ ります。CyberLink PowerProducer に、すでにあるデジタルファイル をインポートするか、アナログやデジタルの生映像からキャプチャ します。

[読み込み]と[キャプチャ]の機能は、[コンテンツ]ウィンドウにあります。

| CyberLink PowerProducer                                 |               |
|---------------------------------------------------------|---------------|
| 6 6 0 0 1 ?                                             | PowerProducer |
| ディスク <b>(DVD-VR)</b>                                    | オーサリング、 ガビュー  |
| 読み込み<br>動画<br>単止面<br>ディスクのシーン<br>キャプチャ<br>動画            | DVD-VR        |
| <b>編集</b><br>195752005<br>第末2547月24日<br>ライジスト<br>コレイジスト |               |
| ▲ ツノー表示/法表示<br>のMB/4700MB                               |               |

CyberLink PowerProducer がキャプチャ(動画や音声)できる媒体は、 以下の通りです。

- ・ DV カメラ
- ・ HDV カメラ
- TV
- ・ PC ウェブカメラ
- VCR

コンテンツをインポートすれば、CyberLink PowerDirector を使って、 簡単に編集ができます。詳しくは、40ページの「ビデオの編集」を ご参照ください。

## ディスクのメニューページのカスタマイ ズ

メニューを使用して、完成したディスクをナビゲートします。[メ ニュー]ウィンドウを使用すると、ディスクメニューの外観をカス タマイズできます。以下が行えます。

- ・ メニュー背景の選択、またはテンプレートからの選択。
- テキストやボタンとテキストを含めたレイアウト全体の変更。
- ・ チャプタ、最初に再生するビデオ、BGMの追加。

[メニューの設定]ウィンドウを開くには、[コンテンツ]ウィンドウの[編集]機能の下の[メニュー]をクリックします。

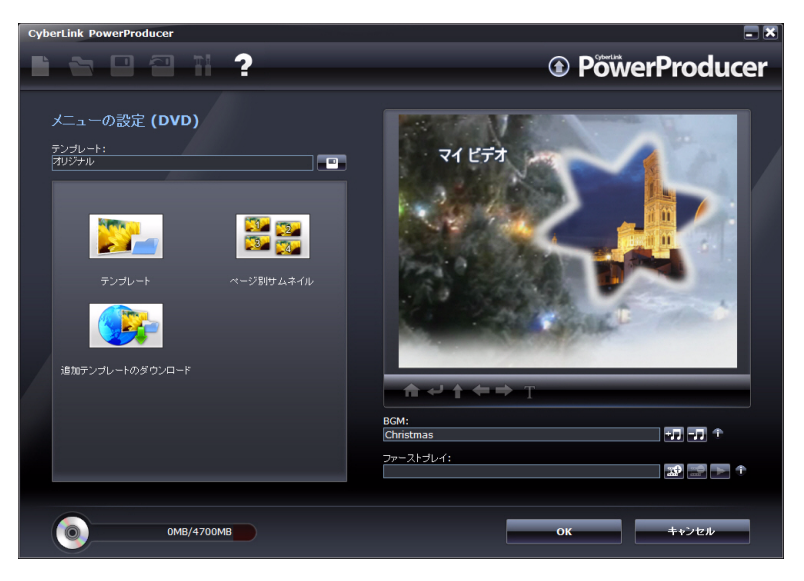

## 最終出力

CyberLink PowerProducer には、作品の仕上げ方法がいくつかあり、 状況によって使い分けることができます。製作の仕上げとして、作 品をディスクに書き込んだり、ディスクイメージとして保存したり、 ハードディスクにフォルダを作成してメディアファイルを整理した りします。

| CyberLin | k PowerProducer                             |                                                  |
|----------|---------------------------------------------|--------------------------------------------------|
|          | <b>2 2 2 1 ?</b>                            |                                                  |
| 告書       | 込みの設定                                       |                                                  |
| 使用       | 月するドライブ:                                    | F: PIONEER DVD-RW DVR-106D1.08                   |
|          |                                             | NEW_VOLUME                                       |
|          | スクの名前:                                      | 080925                                           |
|          |                                             |                                                  |
|          | <b>ディスクの書き込み</b><br>コピー数:<br>□ ファイナライズの実行 手 | • ·                                              |
|          | ディスクイメージの保存・                                |                                                  |
|          |                                             | C:\Documents and Settings\begona_chung\My Docume |
|          |                                             | 20240MB                                          |
|          |                                             | BOMB                                             |
|          | フォルダの作成 🕈                                   |                                                  |
|          | フォルダ:                                       | C:\Documents and Settings\begona_chung\My Docume |
|          | 使用可能な領域:<br>コンテンジサイズ:                       | 20240MB<br>80MB                                  |
|          |                                             |                                                  |
|          |                                             |                                                  |
| 6        |                                             |                                                  |
|          | 80MB/4700MB                                 | 戻る 書き込み メインメニューへ戻る                               |
|          |                                             |                                                  |

書き込み用のドライブやディスクタイプに応じて、複数のオプションを利用することもできます。

## ビデオの編集

ビデオを編集したり、トランジションやタイトルを追加したりして、 より洗練されたビデオを作成できます。CyberLink PowerDirector に は、ビデオを仕上げるためのさまざまなツールが用意されています。 ビデオを編集するには、CyberLink PowerStarter ウィンドウで[ビデ オの編集]を選択します。

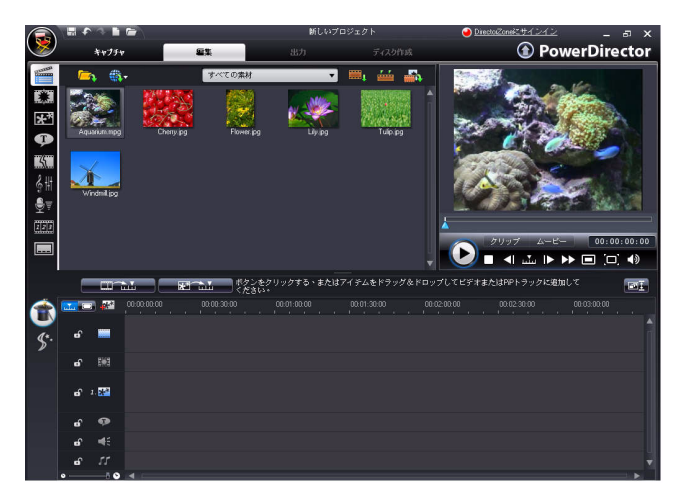

注: このプログラムと機能に関する詳細は、製品のヘルプファイルを参 照してください。

### 追加コンテンツの追加

プロジェクトの素材が足りない、または特定の素材を探している場合は、Flickrで写真を、Freesoundで音声を、検索、ダウンロード、 インポートすることができます。DirectorZoneで、PiPオブジェクト やタイトルエフェクトをダウンロードすることもできます。

#### Flickr から写真をダウンロード

自分の写真を Flickr のアカウントから直接 CyberLink PowerDirector に ダウンロードできます。CyberLink PowerDirector のユーザが作成した 静止画を検索して、プロジェクトのメディアライブラリにインポー トすることもできます。

#### Freesound から音声をダウンロード

Freesound サービスから、サウンドエフェクトや音楽クリップなどの 音声サンプルを CyberLink PowerDirector にダウンロードできます。

#### DirectorZone からテンプレートをダウンロード

ライブラリに PiP オブジェクトやタイトルエフェクトを追加したい 場合は、DirectorZone ホームページの PiP オブジェクトパレットやタ イトルエフェクトパレットの 🌐 をクリックしてダウンロードする ことができます。

CyberLink または CyberLink PowerDirector ユーザが作成し、 DirectorZone にアップロードしたテンプレートをダウンロードして 追加することができます。

## 編集オプション

編集機能は、以下の通りです。

- クリップの分割:メディアクリップを、タイムラインスライ
   ダの現在の位置で2つに分割します。
- トリム:外部キャプチャデバイスでキャプチャしたビデオには、不要な部分が先頭やシーン間、または末尾に含まれることがあります。これらの不要部分は、CyberLink PowerDirectorの[トリム]機能を使用してカットします。
- ビデオクリップのスナップショットをとる:ビデオクリップ からフレームをキャプチャし、ライブラリにそのスナップ ショットを自動的に読み込みます。
- ビデオクリップの速度変更:スローモーション効果や高速
   モーション効果は、視聴者の注意を引き付け、ムービーのリズムを変えます。
- フレーム固定エフェクト:[フレーム固定]ボタンを使うとフレーム固定エフェクトが動画に適用されます。固定するフレームを選択し、[フレーム固定]をクリックすると CyberLink PowerDirector がそのフレームのスナップショットを撮り、タイムラインに挿入します。ビデオエフェクトやタイトルテンプレートに挿入することもできます。
- ・ 音声ミキシングパレットで音声レベルをミキシングする:[音 声ミキシングパレット]の[音声ミキサー]で、作業領域にあ る音声クリップの音声レベルを調整します。
- ・ 音声クリップにフェード効果を追加する:音声クリップに フェードイン / フェードアウト効果を適用して、ビデオに効 果的なサウンドトラックをつけます。

## Magic ツール

CyberLink PowerDirector の Magic ツールを使用すると、音声、動画、 静止画クリップをより効果的に演出できます。Magic ツールの内容 は、以下の通りです。

- Magic Movie ウィザード:初めて編集する場合や、編集の始め方がわからない場合には、Magic Movie ウィザードが役に立ちます。Magic Movie ウィザードを使うと、簡単に質の高い映像作品を作成することができます。
- 静止画クリップに Magic Clean を実行する: 静止画クリップに CyberLink PowerDirector の Magic Clean ツールを適用すると、 画像がより鮮明になります。
- 動画クリップに Magic Clean を実行する:動画クリップに CyberLink PowerDirectorの Magic Clean ツールを適用すると、 ビデオ出力がより鮮明になります。
- ・ 音声クリップに Magic Clean を実行する: Magic Clean ツール (CLNR: CyberLink ノイズリダクション技術を採用)を使用す ると、出力音声の質が向上します。
- Magic Cut: Magic Cut ツールは、長いビデオセグメントを短い クリップにする場合、たとえば、1時間のビデオを10分に編 集するような場合に便利です。
- Magic Fix: CyberLink PowerDirectorの Magic Fix ツールを使用 すると、手ぶれしたビデオやピンボケの写真、赤目を修整で きます。
- Magic Style: CyberLink PowerDirectorの Magic Style ツールを使用すると、クリップを完成したムービーに変換できます。

## エフェクトの追加

CyberLink PowerDirector を使うと、ホームビデオにさまざまなエフェ クトが追加できます。

- エフェクト:ムービーの動画や静止画クリップに特殊効果を 追加。
- PiP オブジェクト: PiP トラックの動画や静止画クリップにグラフィックを追加。
- トランジションエフェクト:ムービーにトランジションエフェクトを追加して、プロ級の作品を作成。
- タイトルエフェクト: テキストや画像を追加して、クリエイ ティブなタイトルを作成。

## ムービーの出力

編集処理が完了したら、動画に最終的な処理を行います。出カウィ ザードを使って、動画のパーツをさまざまな形式のファイルにまと め、再生したり、他人と共有したり、ディスクに焼いたりします。 CyberLink PowerDirector でムービーを出力するには、 出力 をク リックして出力ウィザードの指示に従います。

## 写真の編集

CyberLink PhotoNow! を使用すると、写真の輝度やコントラストを調整したり、赤目を修正したりできます。

写真を編集するには、CyberLink PowerStarter ウィンドウで [ **写真の 編集** ] を選択します。

| CyberLink PhotoNow! |          |            |          |      |       |
|---------------------|----------|------------|----------|------|-------|
| ファイル① ヘルプ(日)        |          |            |          |      |       |
| 行 🐖 🐴 🛙             | <b>*</b> | St 🔍       | ₹ 75 €   | Phot | oNow! |
| 合助補正                | 編集画像 元画  | 像 羅朱画像/元画像 |          |      | ~     |
| 自動明度                |          |            |          |      |       |
| <b>自動</b> コントラスト    |          |            |          |      |       |
| <b>金融</b> (15ンス     |          |            |          |      | =     |
|                     |          |            |          |      |       |
|                     |          |            | Marine . |      |       |
| Uzot                | <        |            |          |      | >     |

PhotoNow!の機能は、以下の通りです。

- ・ レベル、コントラスト、均等化の自動調整。
- ・ 輝度、コントラスト、彩度、鮮明度の手動調整。
- 赤目の自動および手動修正。
- ・ トリミング、サイズ変更、回転機能。
- ・ カスタマイズした特殊効果。
- 注: このプログラムと機能に関する詳細は、製品のヘルプファイルを参 照してください。

## 写真とビデオの管理

CyberLink MediaShow を使うと、3D インターフェイスでビデオや写 真の管理や編集ができます。メディアを直接 Flickr や YouTube で共 有することができます。また、写真(スライドショーを含む)を 使って、メディアの作成もできます。

**機能ボタン**: 数々の便利な機能を 即座に実行 **トレイ**: スライドショーに表示するメディアを 保管、DVD への書込み、など

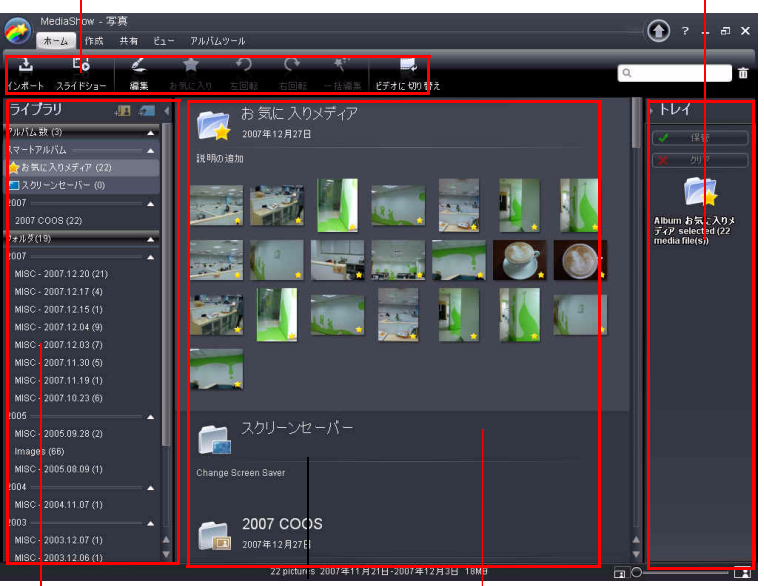

**ライブラリ**:アルバム、フォルダ、 メディアウィンドウ:インポートし タグ毎に、すべてのメディアファ たすべてのメディアのサムネイル イルを整理 (サイズ調整可能)を保存

注: このプログラムと機能に関する詳細は、製品のヘルプファイルを参 照してください。

### メディアライブラリ

ライブラリは、メディアのトラックの整理や保管ができます。メ ディアをインポートする場合、CyberLink MediaShow はすべてのメ ディアをフォルダ別にカテゴリ分けし、検索が簡単です。

CyberLink MediaShow は、プログラムを起動するたびにライブラリ内のフォルダをスキャンし、新しいメディアを探します。

- ライブラリの構成は以下の通りです。
  - ・ライブラリにメディアをインポートする
  - ・フォルダ
  - ・タグ

#### ライブラリにメディアをインポートする

CyberLink MediaShow を最初に起動するとき、写真やビデオのイン ポートを説明するウィザードが起動します。

登録されていないメディア、最初のインポートの後にインポートされているメディア、または外部 / 取り外し可能デバイスにメディア がある場合は、[インポート]ウィンドウを使用して CyberLink MediaShow にインポートします。CyberLink MediaShow ウィンドウで 写真やビデオをドラッグ&ドロップして、プログラムにインポート することもできます。

### メディアウィンドウ

**メディアウィンドウ**には、CyberLink MediaShow にインポートした すべてのメディアのサムネイルが含まれます。

メディアウィンドウには数々のオプションがあります。写真または ビデオを右クリックすると機能の一覧が表示されます。

メディアウィンドウのサムネイルは以下の方法で動的にサイズを変 更することができます。 ・ウィンドウ右下隅のスライダを使用。

・[ビュー]、>[サムネイル]を選択して希望するサイズを選択。

#### メディアを検索する

メディアウィンドウで特定のメディアファイルまたはフォルダが見 つけられない場合は、検索機能を使用して検索することができます。 プログラムウィンドウ右上にある検索欄に検索のキーワードを入力 すると、そのキーワードでメディアウィンドウのメディアファイル をフィルタします。

Q Rom

### トレイ

[**トレイ**]は、アルバムに追加、スライドショーで表示、または DVD に入れたいメディアを保管しておく便利なスペースです。

メディアウィンドウの別のフォルダでメディアを表示している場合、 写真またはビデオをクリックするとトレイにそのサムネイルを表示 します。

写真またはビデオをトレイに保管しておいて後で使いたい場合は、[ 保持]をクリックします。トレイに保管されてる写真 / ビデオは、選 択して [ クリア ] ボタンをクリックするまでトレイに保管されます。

## お気に入り

CyberLink MediaShow は、お気に入りの写真やビデオを[お気に入り]に追加することができます。[お気に入り]にメディアを追加する と、[アルバム]の[お気に入りメディア]フォルダに追加されます。 このフォルダはメディアの表示やディスクへの追加が簡単にできま す。

## 写真の補正

CyberLink MediaShow には、写真に作成効果を追加する、スライド ショーおよびディスクの準備としてさまざまな修正を加えるなど、 数々の編集機能があります。

[比較]機能を使うと、写真に行われた変更を見ることができます。

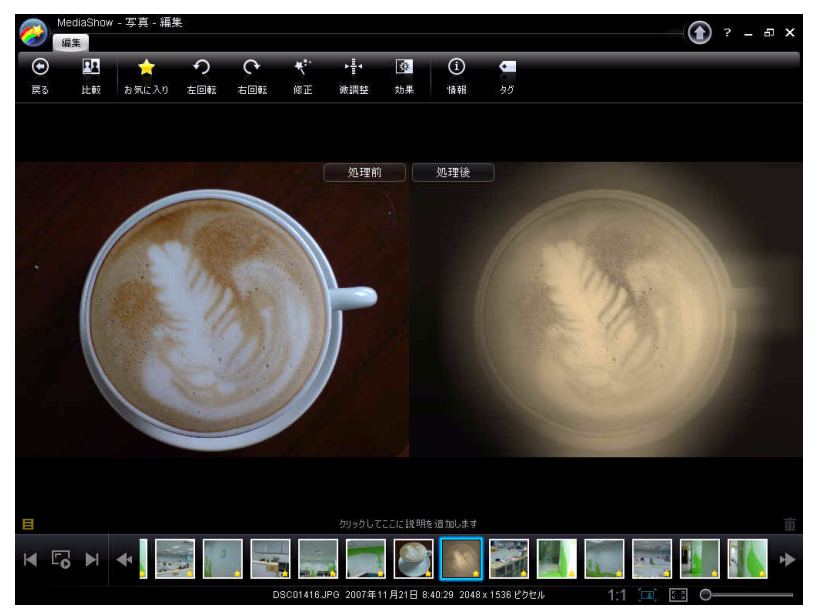

#### 写真の微調整

写真の**輝度、コントラスト、彩度、ホワイトバランス**または**鮮明度** を手動で調整したい場合は[微調整]機能を使用します。写真の設定 を手動で調整するには、[微調整]をクリックしてからスライダを使 用して調整します。

#### 写真効果

CyberLink MediaShow を使用して、写真に表示効果および色効果を追 加します。[**効果**]ボタンをクリックして、[写真効果]ウィンドウを 開き、クリエイティブな効果のオプションのうち、一つを適用しま す。

#### 写真の説明、情報、タグ

CyberLink MediaShow は写真に関する詳細情報を表示するほか、写真 に説明やタグを追加することができます。

#### 一括編集

[一括編集]機能は、写真のメインウィンドウにあります。複数の写 真を選択し、[一括編集]ドロップダウンから希望する編集機能を選 択して、すべてに編集を適用します。

### 写真を使ってメディアを作成

CyberLink MediaShow では、写真を使って、スクリーンセーバーや ディスクに書込み可能なスライドショービデオなど、さまざまなタ イプのメディアが作成可能です。写真を使ってメディアを作成する には、写真のメインウィンドウで[**作成**]をクリックします。

#### 写真をデスクトップの背景に設定する

ライブラリの写真をデスクトップの背景に設定できます。

#### スクリーンセーバーの作成

CyberLink MediaShow を使って、メディアライブラリの写真でスク リーンセーバーを作成します。

#### スライドショームービーの作成

スライドショームービーは、WMV または MPEG-2 形式で作成します。 この形式は、ディスクへの書込み、メール送信、またはインター ネットへのアップロードが可能です。

### 写真の共有

CyberLink MediaShow を使うと、写真をメール送信したり、Flickr に アップロードしたりして、友人、家族、世界中の人と共有できます。 共有するには、写真のメインウィンドウで[共有]を選択します。

#### 写真をメール送信する

CyberLink MediaShow を使って、ライブラリの写真を友人や家族に メール送信することができます。

#### Flickr に写真をアップロードする

CyberLink MediaShow のライブラリから、写真を Flickr 写真共有ウェ ブサービスに直接アップロードできます。

## ビデオの補正

CyberLink MediaShow には、ディスクの書込み準備のための修正など 数々の編集機能があります。

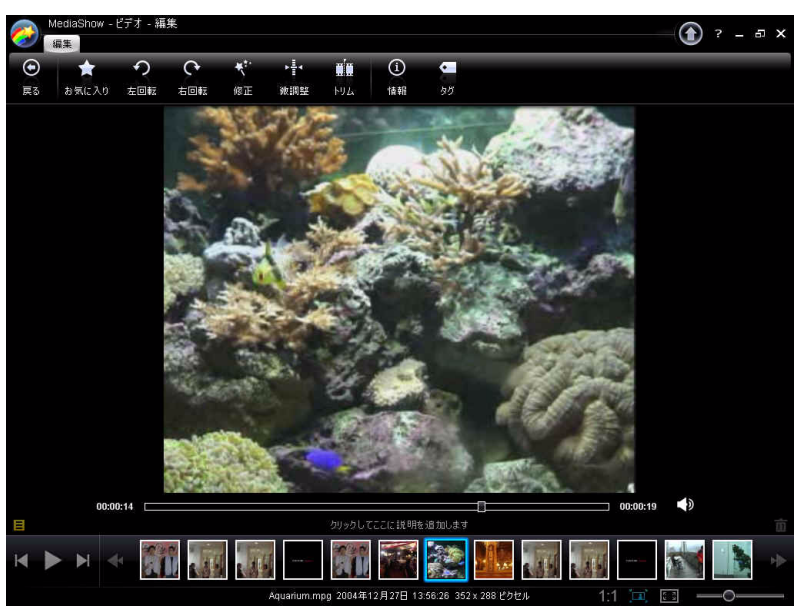

#### ビデオの修正

CyberLink MediaShow には、ビデオを素早く修正する機能(自動修正 やビデオスタビライザー機能など)があります。[修正]ボタンをク リックすると[ビデオ修正]ウィンドウが開きます。

- ・ 手ブレビデオの補正:このオプションを選択すると、自動的 にビデオのブレを修正します。
- 明暗自動修正:このオプションを選択すると、ビデオの明暗 を自動調整します。
- ・ 背景ノイズの削減:このオプションを使用すると、オーディオトラックの背景ノイズを除去します。スライダーをドラッグしてフィルタする度合いを設定します。

#### ビデオの微調整

ビデオの輝度、コントラスト、彩度、ホワイトバランスを手動で調 整したい場合は、[微調整]機能を使用します。ビデオの設定を手動 で調整するには、[微調整]をクリックしてからスライダを使用して 調整します。

#### ビデオの説明、情報、タグ

CyberLink MediaShow はビデオに関する詳細情報を表示するほか、ビデオに説明やタグを追加することができます。

### ビデオを共有する

CyberLink MediaShow を使うと、ビデオをメール送信したり、 YouTube® にアップロードしたりして、友人、家族、世界中の人と共 有できます。共有するには、ビデオのメインウィンドウで[**共有**]を 選択します。

#### ビデオをメール送信する

CyberLink MediaShow からライブラリのビデオを友人や家族にメール送信することができます。

#### YouTube にビデオをアップロードする

CyberLink MediaShow のライブラリからビデオを YouTube ビデオ共有 ウェブサービスに直接アップロードできます。

## DVD フォルダの書き込み

作成済みの DVD フォルダは、ディスクに書き込んで保存できます。 DVD フォルダを書き込むには、次の操作を行います。

CyberLink PowerStarter ウィンドウで [DVD フォルダの書き込み]を選択します。

| フォルダ:                 |            |         |      | -   |
|-----------------------|------------|---------|------|-----|
| F:\MyWorks            |            | - 🕮 -   |      |     |
| 使用するドライブ:             |            |         |      | 0   |
| I: PIONEER DVD-RW DVF | R-112 1.15 | - CJ 🔺  |      |     |
| 書き込み 速度:              | 1          | •       | -    |     |
| ボリュームラベル:             | NEW_V      | OLUME   |      |     |
| ディスクサイズ:              |            | 4706 MB |      |     |
| コンテンツサイズ:             |            | 5 MB    |      |     |
|                       |            |         |      |     |
| 0%                    | 0%<br>509  | Vo      | 100% |     |
|                       |            |         |      | E I |

- 2. ディスクを挿入してドライブを選択します。
- 3. 💼 をクリックし、書き込むフォルダを選択します。
- 4. [開始]をクリックして開始します。CyberLink PowerProducer では、処理状況がリアルタイムで表示されます。
- 注: このプログラムに関する詳細は、製品に付属のヘルプファイルを参 照してください。

#### 第6章:

# コピー&バックアッ プ

CyberLink DVD Suite を使用すると、CyberLink Power2Go でデータ DVD や CD を簡単にコピーできます。また、CSS 保護されていない DVD ビデオは、 CyberLink PowerDVD Copy でコピーできます。さらに、CyberLink PowerBackup を使用すると、データをすべてバックアップし、必要に応じてリストアす ることもできます。

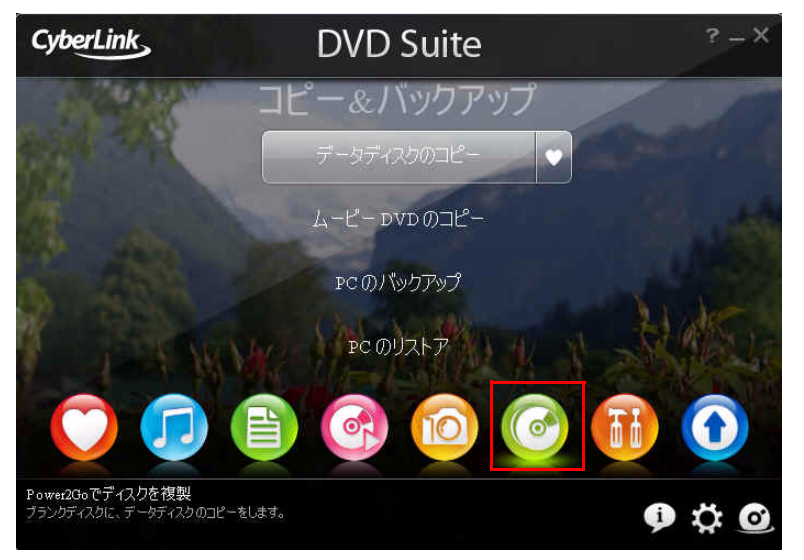

## データディスクのコピー

ディスクコピーオプションでは、各種ディスク形式にコピーを作成 できます。ただし、コピー元とコピー先のディスクは同じ形式でな くてはなりません。(たとえば、CDの内容を DVD にコピーすること はできません。)

ディスクをコピーするには、次の操作を行います。

 CyberLink PowerStarter プログラムのウィンドウで、コピー元 となるデータディスクのタイプ(Blu-ray ディスク/DVD/CD) を選択します。

| ディスクコピ | -                            | _          |     | ×     |  |  |
|--------|------------------------------|------------|-----|-------|--|--|
| 読み取り   | )ドライブ                        |            |     |       |  |  |
|        | F:¥ASUS DVD-E616P 1.04       |            |     |       |  |  |
|        | 読み取り速度:                      | 16x [最大速度] |     | •     |  |  |
|        | 📝 読み取りエラー                    | を無視        |     |       |  |  |
|        | ハードディスクにコピー                  |            |     |       |  |  |
|        | ☑ 全ディスクのコピ                   |            |     |       |  |  |
| 書き込み   | →ドライブ                        |            |     |       |  |  |
|        | H:#SONY DVD RW DRU-820A 2.0c |            |     |       |  |  |
|        | 書き込み速度:                      | 4x [最大速度]  |     | -     |  |  |
|        | コピー枚数:                       | 1 🜩        |     |       |  |  |
|        | □ 書き込みテストを行う                 |            |     |       |  |  |
|        | レコードデータを検証                   |            |     |       |  |  |
|        | □ 不具合管理を                     | 有効にする      |     |       |  |  |
|        |                              |            | כצ- | キャンセル |  |  |

- 2. 読み取りドライブと書き込みドライブを選択します。
- 3. [コピー]をクリックします。CyberLink Power2Go は、コピー したデータをディスクに書き込みます。
- 書き込みが完了したら、ダイアログボックスからオプション を選択して以下を行います。
- 書き込みログを表示するには、[ログの表示]をクリックして ください。ログはデフォルトのテキストエディタで開き、見 たり、保存したりすることができます。
- [OK] をクリックしてダイアログを閉じた後、終了します。

## ムービーDVDのコピー

CyberLink PowerDVD Copy は、DVD ムービーをディスクやハードドラ イブからバックアップ DVD にコピーするための専用ツールです。 DVD フォルダをハードドライブに作成したり、ムービーとして DVD に書き込んだりできます。選びやすいオプションや、シンプルなイ ンターフェイスにより、DVD コピー操作を簡単に行えます。

ムービー DVD をコピーするには、次の操作を行います。

- CyberLink PowerStarter ウィンドウで [ ムービー DVD のコピー]
   を選択します。
- 2. CyberLink PowerDVD Copy ウィンドウで、コピーするムービー DVD のビデオソースを選択します。

| 1 ? 🤇                                                          | 9                | PowerDVD Cop                          |              |  |
|----------------------------------------------------------------|------------------|---------------------------------------|--------------|--|
| 情報:<br>下げ信号形式:<br>コンテンツのサイズ:<br>フレームレート:<br>ポリュームラベル、<br>再生時間: | 読み込み先:<br>()     | 【読み込み先】を選択してください                      | •            |  |
|                                                                |                  | [出力先]を選択してください<br>の自動調整               | -            |  |
| 00 0000                                                        | 0:00:00          |                                       |              |  |
| コピーサイズ: 0 MB                                                   | ディスクサイズ: 4700 MB |                                       |              |  |
| и I                                                            | 2360MD           | 1 1 1 1 1 1 1 1 1 1 1 1 1 1 1 1 1 1 1 | 1 I<br>0500M |  |

- 3. ムービー DVD のコピー先を選択します。
- コンテンツの一部をコピーする場合、
   ボタンをクリックして、コピーする DVD のコンテンツを選択します。

5. 6. 5. 6. 6. 6. 6. 7. 6. 7. 7. <

## PC のバックアップとリストア

データのバックアップはセキュリティにおける重要な作業のひとつ です。これにより、災害やディスクエラーの発生時、またハッカー やウィルスによる攻撃を受けた場合などに、膨大な時間と費用を節 約することができます。重要なデータを別の媒体にバックアップし ておけば、データを元の状態にすみやかに戻すことができます。

## データのバックアップ

データをバックアップするには、CyberLink PowerStarter ウィンドウ で [**PC のバックアップ**]を選択し、次の操作を行います。

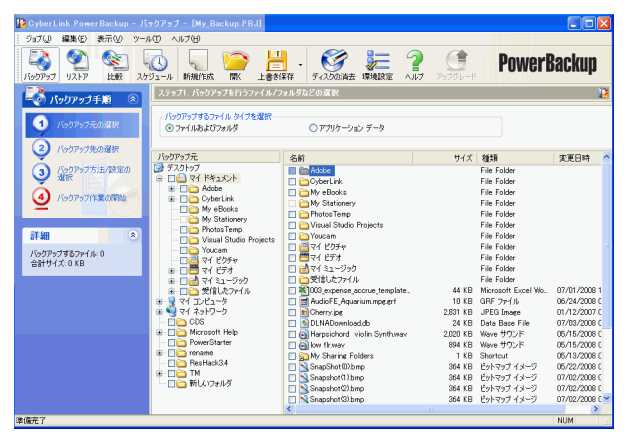

### ステップ1-バックアップ元の選択

バックアップウィンドウにある2つのファイルディレクトリウィン ドウで、バックアップするファイルやフォルダを探して選択します。 (これらのペインは、Windows Explorer と同じように機能します。) バックアップするファイルの種類に応じて、ディレクトリウィンド ウの上にある[ファイルおよびフォルダ]または[アプリケーション データ]を選択します。

#### ステップ2-バックアップ先の選択

[**バックアップ先の選択**]をクリックし、バックアップ先を設定しま す。

- バックアップ先:ドロップダウンボックスからバックアップ 先を選択します。ハードウェア環境によっては、バックアッ プ先として、ハードディスクやディスクの書き込みドライブ も選択することができます。
- バックアップファイル名:各バックアップファイルに固有の 名前がつけられます。バックアップファイルを別のディレク トリに保存するには、[参照]をクリックして、使用するフォ ルダを選択します。
- リストアツールを含む:実行可能(.exe)ファイルを作成して、PowerBackupプログラムがインストールされていないコンピュータでもデータを復元できるようにする場合、これを選択します。
- バックアップファイルの分割設定:バックアップファイルを 指定したサイズに分割します。

#### ステップ3-バックアップ方法の選択

[**バックアップ方法の選択**]をクリックし、使用するバックアップ方法(必要であれば、詳細方法も)を選択します。

- バックアップ方法には、[すべてバックアップする]、[差分を バックアップする]、[増分をバックアップする]があります。
- その他のオプションを表示するには、[オプション]をクリックします。
- 注: この機能は製品のバージョンによって異なるため、一部の機能はご 利用になれない場合があります。

#### ステップ 4-ファイルのバックアップ

[ファイルのバックアップ]をクリックします。設定が正しいか確認 し、いずれかのボタンをクリックしてバックアップを開始します。

- [バックアップの開始]をクリックし、すぐにバックアップを 開始します。
- [スケジュールに追加]をクリックして、今後のバックアップのスケジュールを設定します。

## データのリストア

バックアップの後にデータをリストアするには、CyberLink PowerStarter ウィンドウで [**PC のリストア**]を選択し、次の操作を行 います。

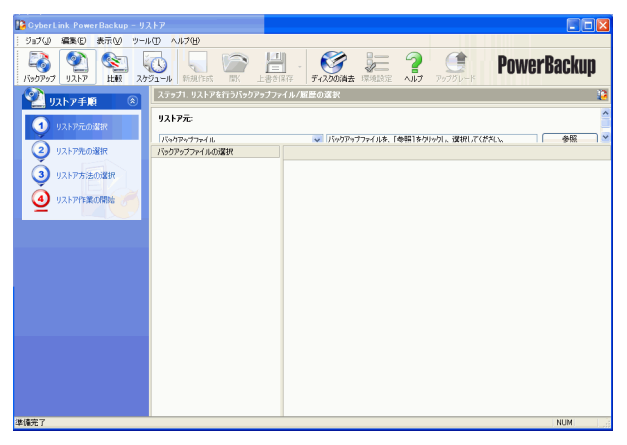

#### ステップ1-リストア元の選択

リストアウィンドウで[**リストア元**]ドロップダウンボックスでリス トアするソースを選択します。

- バックアップファイル:既存のバックアップファイルからリストアします。バックアップファイルを開くには、[参照]をクリックし、使用するファイルを探して開きます。
- バックアップの履歴:以前のバックアップの記録からリストアします。([バックアップの履歴]から記録を削除するには、[編集]>の[バックアップの履歴を削除]または[バックアップの履歴をすべて削除]を使用します。)
- **ディスクドライブ**:ディスクからリストアします。
- リストア元を選択したら、リストアするファイルを選択します。

#### ステップ 2-リストア先の選択

[リストア先の選択]をクリックし、リストア先を設定します。

- オリジナルのファイルパス:ファイルがバックアップされた 際にあった元の場所にリストアします。
- 特定のファイルパス:新しい場所にリストアします。新しい ディレクトリを設定するには、[参照]をクリックし、使用す るフォルダを探して選択します。
- 特定のファイルパス(フォルダ構成を保持しない):バック アップしたファイルすべてを、単一の新しいディレクトリに リストアします。新しいディレクトリを設定するには、[参照 ]をクリックし、使用するフォルダを探して選択します。

#### ステップ3-リストア方法の選択

[リストア方法の選択]をクリックし、リストア方法を選択します。

- 上書きしない:ハードドライブにないファイルのみをリスト アし、既存のファイルは上書きしません。
- 新しいファイルのみ上書きする:バックアップコピーのほう が新しい場合、ハードドライブにあるファイルを上書きしま す。
- 常にファイルを上書きする:毎回、バックアップコピーで ハードドライブにあるファイルを上書きします。

上書きに関する確認を表示する:どちらのファイルを残すか、
 確認メッセージが表示されます。

#### ステップ4-ファイルのリストア

[リストア作業の開始]をクリックし、設定が正しいことを確認します。[リストアの開始]をクリックして、すぐにリストアします。

CyberLink DVD Suite
第7章:

# ユーティリティ

CyberLink DVD Suite には、書き換え可能なディスクのデータ消去など、便利 なユーティリティが多数入っています。また、CyberLink LabelPrint を使用し てプロ並のラベルを作成、印刷したり、ディスクイメージを作成、書き込 んだりすることもできます。

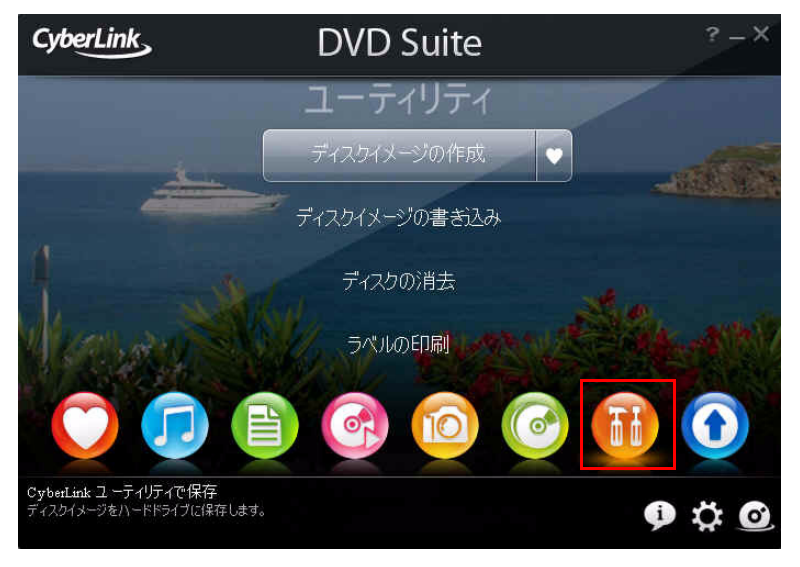

ディスクイメージの作成

ディスクイメージを作成してハードディスクに保存しておくと、コンピュータのバックアップをあとでディスクに書き込むときに便利です。

ディスクイメージを保存する方法は、以下の通りです。

CyberLink PowerStarter ウィンドウで [ディスクイメージの作成]を選択します。

| ቻィスタイメージの保存 |                                                        |            |  |  |
|-------------|--------------------------------------------------------|------------|--|--|
| 読み取りドライブ    |                                                        |            |  |  |
|             | F:¥ASUS DVD-E616P 1.04                                 |            |  |  |
|             | 読み取り速度:                                                | 16x [最大速度] |  |  |
|             | ☑ 読み取りエラーを無視                                           |            |  |  |
|             | ☑ 全ディスクのコピー                                            |            |  |  |
|             | - 不具合管理を                                               | E有効にする     |  |  |
| 書き込みドライブ    |                                                        |            |  |  |
|             | C:¥Documents and Settings¥rebecca_huang¥My Document 参照 |            |  |  |
|             |                                                        |            |  |  |
| 保存 キャンセル    |                                                        |            |  |  |
|             |                                                        |            |  |  |

- ディスクをセットし、必要に応じてディスクからのイメージ 作成ウィンドウの[読み取りドライブ]ドロップダウンボック スでソースを指定します。
- [書き込みドライブ]入カボックスに保存先のフォルダとディ スクイメージファイル名を入力するか、[参照 ...]をクリック してフォルダを選択し、ディスクイメージファイル名を入力 します。
- 4. [保存]をクリックしてディスクイメージを保存します。

# ディスクイメージの書き込み

ディスクイメージの書き込みにより、保存してあるディスクイメージをディスクに保存したり、CyberLink Image Recorder で作成したディスクイメージを書き込んだりできます。

ディスクイメージを書き込む方法は、以下の通りです。

 CyberLink PowerStarter ウィンドウで[ディスクイメージの書き 込み]を選択します。

| నా గెనిరిగే 🛛 🖂 |                                                   |  |  |  |  |
|-----------------|---------------------------------------------------|--|--|--|--|
| 読み取りドライブ        |                                                   |  |  |  |  |
|                 | ind Settings¥rebecca_huang¥My Documents¥画像.p2i 参照 |  |  |  |  |
| 書き込みドライブ        |                                                   |  |  |  |  |
|                 | H:¥SONY DVD RW DRU-820A 2.0c                      |  |  |  |  |
| <u> </u>        | 書き込み速度: 4x [最大速度] ▼                               |  |  |  |  |
|                 | コピー枚数: 1 🚔                                        |  |  |  |  |
|                 | - 書き込みテストを行う                                      |  |  |  |  |
|                 | 🔲 レコードデータを検証                                      |  |  |  |  |
|                 | □ 不具合管理を有効にする                                     |  |  |  |  |
|                 | 書き込み キャンセル                                        |  |  |  |  |

- 2. [参照 ...]をクリックして、ディスクイメージを探します。
- ディスクを挿入して、ドロップダウンリストでドライブを選択します。
- 4.[**書き込み**]をクリックすると、ディスクへの書き込みが開始します。

# ディスクの消去

書き換え可能なディスクであれば、以前に書き込んだコンテンツを 消去できます。これにより、同じディスクを何度も使用することが できます。

ディスクを消去する方法は、以下の通りです。

- 1. CyberLink PowerStarter ウィンドウで [ **ディスクの消去**]を選択 します。
- 2. ディスクを挿入して、[Erase Tool] ウィンドウで書き込みドラ イブを選択します。

| 🧭 InstantBurn Eras | e Tool                                    | × |
|--------------------|-------------------------------------------|---|
|                    | (Ga) [0,1,0] HL-DT-ST BD-RE BH08LS10 1906 |   |
| (V)                | DVD+RWメディアです。<br>データが書き込まれています。           | 1 |
|                    | 消去の形式                                     | - |
|                    | ○ 標準消去(№)(実行時間約20分から40分程度)                |   |
|                    | ○ 高速消去(H) (実行時間約1分程度)                     |   |
| ERASE              | 確実な消去が必要な時は、標準消去をお選び下さい。                  | - |
| CyberLink          |                                           |   |

- 3. 消去方法を選択します。
  - [標準消去]を選択すると、ディスクのコンテンツすべてを 消去します。
  - [**高速消去**]を選択すると、ディスクの管理領域だけが消去 されます。
  - 4. [**開始**]をクリックして開始します。タスクが終了したら、ス テータスに関するメッセージが画面に表示されます。

# ディスクラベルの印刷

Cyberlink LabelPrint はさまざまなレイアウト形式に対応します。また LightScribe と Labelflash 技術によるディスクへの直接印刷をはじめと する、多くの印刷オプションがあります。

注: このアプリケーションと機能に関する詳細については、製品のヘル プファイルを参照してください。

ラベルを作成するには、CyberLink PowerStarter ウィンドウで[**ラベ** ルの印刷]を選択します。

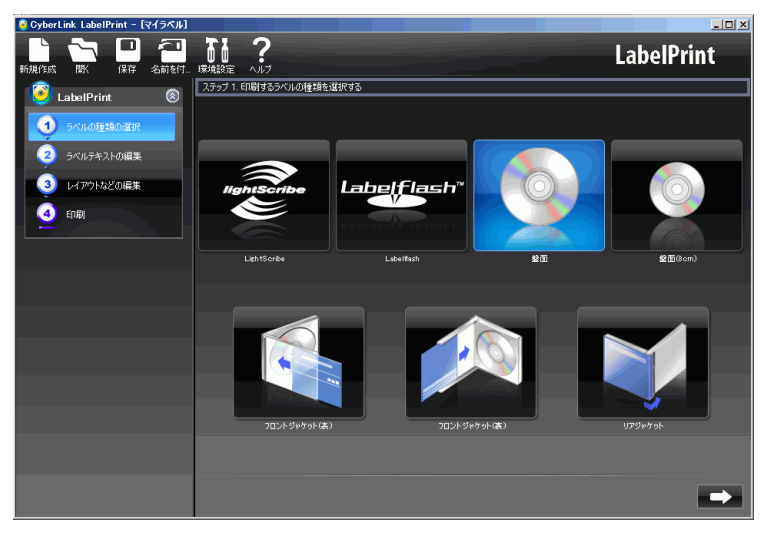

# ステップ1-ラベル種類の選択

まず、印刷するラベルの種類を選択します。LightScribe ラベル、 Labelflash ラベル、ディスクラベル、ミニディスクラベル、フロント ジャケット(表)、フロントジャケット(裏)、リアジャケットから 選択します。

# ステップ 2- ラベルテキストの編集

タイトルなどのディスク情報を追加または編集し、ディスクを識別 できるようにします。また、コンテンツの情報を追加または編集し、 ディスクに保存されているファイルがわかるようにします。この操 作は、[ディスク情報の編集]ページで行えます。

# ステップ3-レイアウトの編集

レイアウトを選択し、フォントを変更し、カスタムの背景画像を 使って、より個性的なディスクラベルを作成します。方法は、以下 の通りです。

- ラベルのレイアウトを選択します。
- 背景静止画を追加します。
- テキストを追加 / 変更します。

## ステップ 4 - 印刷

CyberLink LabelPrint を使ってラベルを印刷します。印刷可能なものは以下の通りです。

- ・ 普通紙:プリンタが対応する用紙に印刷。
- ・ ラベル用紙:ラベル用の専用紙に印刷。
- ディスク:ディスクに直接印刷。紙は不要ですが、LightScribe か Labelflash 専用の書き込みドライブとディスクが必要。

第8章:

# テクニカルサポート

この章には、テクニカルサポートの情報が記載されています。販売店 / ディーラーにお問い合わせいただくこともできます。

この章は以下の内容を説明しています。

- ・「テクニカルサポートにお問い合わせになる前に」 72 ページ
- 「Web サポート」 73 ページ

# テクニカルサポートにお問い 合わせになる前に

CyberLink の無料テクニカルサポートをご利用ください。

- プログラムと共にインストールされたユーザーガイドまたは オンラインヘルプで調べる。
- CyberLink Web サイトのサポートセクションで FAQ(よくある 質問)を参照する。

http://www.cyberlink.com/multi/support/product\_faq\_home.jsp

FAQにはユーザーガイドやオンラインヘルプよりも新しい情報が含まれています。

電子メールや電話でお問い合わせいただく前に、次の情報をご用意 ください。

- 登録した アクティベーションキー(アクティベーションキー は CD ケース、箱、または CyberLink ストアで DVD Suite を購入 した際に受け取った電子メールに明示されています。)
- 製品名、バージョンとビルド番号。これらは通常、ユーザー インターフェイスの製品名をクリックすると表示されます。
- ・ コンピュータにインストールしている Windows のバージョン。
- システムのハードウェアデバイス(キャプチャカード、サウンドカード、VGAカード)およびその仕様。
- 表示された警告メッセージの内容(書き留めるか、スクリーンショットをとります)。
- ・ 問題が発生した状況とその問題の詳細な説明。

# Web サポート

CyberLink のテクニカルサポートページは1日 24 時間、無料でご利 用いただけます。

注: CyberLink Web サポートをご使用になるには、初めにメンバー登録す る必要があります。

CyberLink は、次の言語による FAQ やユーザーコミュニティーフォー ラムなど豊富な Web サポートオプションを提供しています。

| 言語     | Web サポート URL                                                  |
|--------|---------------------------------------------------------------|
| 英語     | http://www.cyberlink.com/CS/support/enu/<br>support_index.jsp |
| 繁体字中国語 | http://tw.cyberlink.com/CS/support/cht/<br>support_index.jsp  |
| 日本語    | http://jp.cyberlink.com/jpn/support_jpn/<br>support_index.jsp |
| イタリア語  | http://it.cyberlink.com/CS/support/ita/<br>support_index.jsp  |
| ドイツ語   | http://de.cyberlink.com/CS/support/deu/<br>support_index.jsp  |
| フランス語  | http://fr.cyberlink.com/CS/support/fra/<br>support_index.jsp  |
| スペイン語  | http://es.cyberlink.com/CS/support/esp/<br>support_index.jsp  |

CyberLink DVD Suite

# 索引

# Α

avchd 36

# В

Blu-ray ディスク 36 プレイヤー 23 再生 25 設定 33

# С

CD 音楽の取り込み元 16 CyberLink 製品ウィンドウ 8

# D

DirectorZone テンプレートのダウンロード 41 DVD 36 プレイヤー 23 再生 25

#### F

Flickr 41

# I

InstantBurn InstantBurn の使い方 21 ディスクの消去 68 対応するディスク 22

# L

LabelPrint 69 LightScribe 70

## Μ

Magic Movie ウィザード 43 Magic ツール 43 MediaShow スライドショーの作成 50 ビデオの共有 53 ビデオの補正 52 写真とビデオの管理 46 写真の共有 51 写真の補正 49 MoovieLive 概要 29 設定 32 Movie Remix 30 再生 25 設定 32

# Ρ

PiP オブジェクト ダウンロード 41 Power2Go オーディオ CD の取り込み 16 ディスクイメージの作成 66 ディスクイメージの書き込み 67 ディスクのコピー 56 データディスクの書き込み 18 音楽ディスクの作成 14 音楽ディスクの書き込み 14 PowerBackup データのバックアップ 59 データのリストア 61 PowerDirector Magic ツールの使用 43 エフェクトの追加 44 PowerDVD 23設定 **スキン** 31 プレイヤー 31 映像 32 音声 33 情報 33 PowerDVD Copy ムービーディスクのコピー

57 PowerProducer DVD フォルダの書き込み 54 ムービーディスクの作成 36 メディアのキャプチャ/読み込 み 36 最終出力 39 PowerStarter 3

#### S

SVCD 再生 25

# Т

TrueTheater Lighting 32

## V

VCD 再生 25

# あ

新しいファイルのみ上書きするオ プション 62 アップグレード 6 あとでバックアップするように設 定 61

## い

一括編集、写真 50
印刷
ディスクラベル 69
メディア 70
印刷可能なメディア 70
インターフェイスの背景 8
インポート
写真 41

# う

上書き確認を表示するオプション 63 上書きしないオプション 62

## え

エフェクト 44

# お

オーディオトラック、ハードディ スクへ取り込み 16 オートレジューム 25 お気に入り メディアの追加/削除 48 概要 48 お気に入りから削除 4 お気に入りメニュー 4 オリジナルのファイルパスオプ ション 62 音楽 ハードドライブに取り込み 16 音楽メニュー 5 音声 背景ノイズの削減 52 音声切り換え 27 音声の設定 33 音声の取り込み 手順 16

#### か

書き込み ディスクイメージ 67 データディスク 18 書込み DVD フォルダ 54

# き

輝度 ビデオの微調整 53 写真の微調整 49 機能ボタン 46 共有 ビデオ 53 写真 51

# <

クイックアクセスボタン 7

# け

```
検索
アルバム 14
アーティスト 14
ジャンル 14
最近追加 14
年 14
```

#### L

効果、写真 50 高速消去 68 高速モーション 42 コピー&バックアップメニュー 5 コントラスト ビデオの微調整 53 写真の微調整 49 コントロール 26 メイン 26

# さ

最近作成したドキュメント 18 最近のデータタブ 18 最近開いたドキュメント 18 再生 Movie Remix 25 コントロール 26 ディスク、ビデオファイル、 オーディオファイル 24 彩度

ビデオの微調整 53

写真の微調整 49 作成 Blu-rav ディスク 36 CD **VCD** 36 DivX 36 DVD 36 SVCD 36 VCD 36 スクリーンセーバー 50 スライドショー 46 ディスクラベル 69 ムービーディスク 36 サムネイル サムネイルのサイズ変更 47 サムネイルのサイズ変更 47

## L

システム要件 11 字幕 Read-It-Clearly 32 写直 サムネイルのサイズ変更 47 スクリーンセーバー 50 - 括編集 50 共有 51 検索対象 48 効果 50 背景に設定 50 比較 49 微調整 49 補正 49 写真の微調整 49.53 修正

ビデオ 52

## す

スクリーンセーバー 作成 50 スピーカ環境の選択 33 スライドショー、作成 50 スローモーション 42

## せ

設定 7, 31 Blu-ray ディスク 33 MoovieLive 32 Movie Remix 32 鮮明度、写真の微調整 49

# そ

ソース 選択 25 ソースの選択 25 速度 ビデオクリップ 42

# た

対応するディスクとファイル形式 24 タイトルエフェクト ダウンロード 41 ダイナミックスクロールバー 26 ダウンロード PiP テンプレート 41 タイトルテンプレート 41 写真 41 素材 41

## つ

常にファイルを上書きする 62

# τ

ディスクイメージ 書込み 67 保存 66 ディスク形式 対応 24 ディスクタイプ 対応 24 ディスクのコピー 56 ディスクの消去 手順 68 ディスクメニュー カスタマイズ 38 ディスクメニューのカスタマイズ 38 ディスクユーティリティ ディスクイメージの書き込み 67 ディスクイメージを保存 66 ディスクの消去 68 音声の取り込み 16 データのバックアップ 59 データのリストア 61

データメニュー 5

# と

動画

速度 42

特定のファイルパスオプション 62 特定のファイルパス(フォルダ構 成を保持しない)オプション 62 トレイ、概要 48

# は

バージョン表 9
背景
画像 8
バックアップの履歴 62
バックアップの履歴をすべて削除
62
バックアップの履歴を削除 62
バックアップファイルの分割 60

# ひ

比較 49 ビデオ サムネイルのサイズ変更 47 共有 53 検索対象 48 手ブレビデオの補正 52 修正 52 背景ノイズの削減 52 補正 52 明暗自動調整 52 ビデオ CD 36 ビデオ&フォトメニュー 5 標準消去 68

# ふ

ファイルディレクトリペイン 59 ファイル形式 対応 24 普通紙 70 フルスクリーン 31 フレーム固定 42

#### へ

編集 ビデオ 40 ビデオ修正 52 写真 45

# ほ

補正 ビデオ 52 写真 49 手ブレビデオ 52 ホットキー 26 ホワイトバランス ビデオの微調整 53 写真の微調整 49

#### đì ムービー DVD のコピー 57 ムービーコレクション 30 ムービー情報ページ 29 ムービープレイヤーメニュー 5

# め

明暗調整 ビデオ - 自動 52 メディア サイズ変更 47 **検索対象** 48 メディアウィンドウ サムネイルのサイズ変更 47 概要 47 メディアタブ 14 メディアのキャプチャ/インポー F 36 メディアの検索 48 メディアライブラリサービス 14, ログの表示 15, 19 18

Ю ユーティリティメニュー 6

# F

用紙テンプレート 70

# ら

ライブラリ 概要 47 検索 48

# L)

リストアツール 60

# ろ

CyberLink DVD Suite